## 入構申請システムマニュアル (申請者編)

ver.202501 施設統括部施設企画課

| <u>1. 会員登録(アカウント作成)</u>                     | <u>p.2</u> |         |
|---------------------------------------------|------------|---------|
| <u>2. ログイン</u>                              | p.4        |         |
| 3. 新規申込申請                                   | p.5        |         |
| 3-1. 教職員                                    | p.5        |         |
| 3-2. 学生                                     | p.8        |         |
| 3-3.業者等                                     | p.11       |         |
| 4. 承認及び料金支払い                                | p.13       |         |
| 4-1. クレジットカードによるま                           | え払い        | p.14    |
| 4-2. コンビニ,銀行振込による                           | る支払い       | p.15    |
| 4-3. その他(領収書の扱い等)                           |            | p.18    |
| <u>5.カード発送</u>                              | p.19       |         |
| 6.カード紛失した場合                                 | p.20       |         |
| <u>7.退会(利用中止)する場合</u>                       | p.21       |         |
| <u>8.登録情報を変更する場合(年度中)</u><br>8-1.車両変更・地区変更等 | p.22       | p.22    |
| 8-2. 会員情報変更(氏名・メー                           | -ルアドレ      | ス) p.25 |
| 9. 継続利用申請(年度更新)                             | p.26       |         |
| <u>10.</u> お問い合わせ                           | p.30       |         |

## 1. 会員登録(アカウント作成)

・PC, スマートフォン等のブラウザで <u>https://p-system.jp</u> ヘアクセスしてください

|                                                                                                    | 「文字の人子<br>GFU UNMORSITY                                                                                                    |
|----------------------------------------------------------------------------------------------------|----------------------------------------------------------------------------------------------------|
| ☆ <u>ホーム</u> > ログイン                                                                                                    |                                                                                                    |
| ログイン                                                                                                    |                                                                                                    |
| 入力されたメールアドレスヘログイン用のワンタイムキーを送信し<br>ご登録済みのメールアドレスを入力してください。<br>(セカンドメールアドレスを登録している場合も、メインのメール<br>アカウントをお持ちてない<br>ep-system.jpからのメールが迷惑メールに入らないように設定・ご | ょます。アカウントをお持ちの方は<br>、アドレスを入力してください)<br>い。<br>確認をお願いします。                                                                                                    |
| 送信                                                                                                    |                                                                                                    |
|                                                                                                    |                                                                                                    |
| よくあるご質問について 個人情報の取りま<br>岐阜大学入場中請システム                                                                                                    |                                                                                                    |
|                                                                                                    |                                                                                                    |
| ・氏名,メールアド                                                                                                    | シスを                                                                                                    |
| 記入しより                                                                                                    |                                                                                                    |
| — ・ <b>登録</b> をクリック                                                                                                    |                                                                                                    |
|                                                                                                    |                                                                                                    |
|                                                                                                    |                                                                                                    |
|                                                                                                    |                                                                                                    |
|                                                                                                    | **ホーッアトレスへログイン用のワンタイムキーを送除し、ご登録みのメールアドレスをおりてください、ごせかドメールアドレスをおりてください、ごせかドメールアドレスをおりていたさか、こちらか、会理部を行ってくたさい。         (ログイン)         (ログイン)         (ログイン)         (ログイン)         (ログイン)         (ログドレス、ログドレスをおりてください、ごせいが、シインのメールアドレスをおりてください、こせいか、一次アドレスをおりていたちないように放まって         (ログ・アレット)         (ログ・アレット)         (ログ・アレック)         (ログ・アレック) |

【ポイント】 ※メールアドレスを申請者アカウントとして使用しますので、忘れないようご注意ください。

| ・登録が完了すると、右の画面が                                                                                                    | 入構申請システム  を  数章大学                                                                                                    |
|----------------------------------------------------------------------------------------------------|----------------------------------------------------------------------------------------------------|
| 表示されます                                                                                                    | 希 <u>杰————————————————————————————————————</u>                                                                                                    |
| • 登録   <i>t</i> - イ _ ルマドレフ <i>に</i> 登録                                                                                                    | 会員登録<br>入力した情報は、「東海国立大学機構個人情報保護地定」に基づいて適切に管理し、岐阜大学における入構管理業務<br>以外には使用を行いません。<br>指定したメールアドレスに、ログイン用ust.を送信しました。                                                                                                    |
| こうのメールが届いた事を確                                                                                                    |                                                                                                    |
| 認してください                                                                                                    | 【入構申請システム】本会員登録のご案内 激励を必須 ● C<br>載念大学入場申請システム antogo system jar<br>to figs + 15.55 (19.280) ☆ ★ :                                                                                                    |
| <ul> <li>そのまま新規申込申請の作業<br/>へ進む場合は、URLをク<br/>リック(又はブラウザにコー<br/>ピー&amp;ペースト)し、</li> <li>本マニュアル「3.新規申込</li> <li>申請」へ進んでください<br/>(メール記載URLがログイ<br/>ン情報となっています)</li> </ul> | Augipapulacionで     Augipapulacionで     Augipapulacion     Augipapulacion     Augipapula |
|                                                                                                    | ▲ 近信 # 転送                                                                                                    |

【ポイント】

※登録完了メールが受信できない場合は、次の原因が考えられます

-メールアドレスの入力間違い(スペースなど) → 再度正しいメールアドレスで会員登録手続きを行う

- 迷惑メールフォルダに入っている
 → 迷惑メールフォルダを確認する

-@p-system.jpのドメインが受信拒否設定となっている
 → メール設定で受信許可を行う

上記以外で、メールが受信できない場合は、
 入構申請システムサポートセンター <u>support@p-system.jp</u>
 までお問合せください

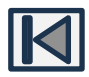

2. ログイン

新規申込申請,申込履歴の確認,紛失申請,退会申請,情報変更 継続利用申請を行うためには,ログインが必要となります

・PC, スマートフォン等のブラウザで<u>https://p-system.jp</u> へアクセスしてください

| 会員登録で設定したメール                         | アドレ ・ロクイン用のバスワー                                         | ト(数字4桁)を記載した                     |
|--------------------------------------|---------------------------------------------------------|----------------------------------|
| スを入力し, <b>送信</b> をクリ <sup>、</sup>    | ック 🛛 🔽 メールが届きますので                                       | 5,入構申請システムログ                     |
|                                      | イン画面の入力欄に♪                                              | 、力し、 <b>次へ</b> をクリック             |
| $\vee$                               |                                                         |                                  |
| 入構申請システム 🏹 🔯 🙀 🖉 🕅 🤯                 |                                                         |                                  |
|                                      | ¥                                                       |                                  |
| <b>谷</b> <u>ホーム</u> > ログイン           | 【岐阜大学入構申請システム】ログイン用ワ ☆                                  |                                  |
|                                      | ンダイムキーのこ案内<br>2024/02/19 月曜日 13:03                      |                                  |
| ロクイン                                 | 样                                                       |                                  |
| 入力さわたメールマドレフへログイン田のワン                | 14                                                      | 会 ホーム > ログイン                     |
| タイムキーを送信します。アカウントをお持ち                | ワンタイムキーのご案内                                             |                                  |
| の方はご登録済みのメールアドレスを入力して                |                                                         | ログイン                             |
| くたさい。 (セカンドメールアドレスを登録している場合          |                                                         | (この画面は閉じずにお待ち下さい)                |
| も、メインのメールアドレスを入力してくださ                | 岐阜大学入構申請システムサポートセンターです。                                 | 入力したメールアドレスにワンタイムキーを送            |
| い)<br>アカウントをお持ちでない方は <u>こちら</u> から会員 | 自動でお送りしています。                                            | 信しょした。<br>10分以内にメールに記載されたワンタイムキー |
| 登録を行ってください。                          |                                                         | を入力して「次へ」を押してください                |
| @p-system.jpからのメールが迷惑メールに入らな         | へ構中 朝システムヘロジイ ンするには、「U カ 以内に<br>下記のワンタイムキーを元のページ(入構申請シス | 【必須】ワンタイムキー(半角数字)                |
| いように設定・ご確認をお願いします。                   | テムログイン画面)の入力欄に入力してください。                                 | 9126 次へ                          |
| 送信                                   | 1267、1287、1297、14+- 表示例                                 | 入力例                              |
| メールアドレスを忘れた場合は担当部局までお問い合わせくだ         | *このメールにお心当たりの無い方は、このメール                                 |                                  |
|                                      | を削除いただけますようお願いいたします。                                    |                                  |

・以下がログイン完了時の画面となります

| ※申込をこれから行う | 場合                                                                                                    |
|------------|----------------------------------------------------------------------------------------------------|
| 入構申請システム   | top of the state of the state |
|            |                                                                                                    |
| 新規申込       |                                                                                                    |
| 会員情報       |                                                                                                    |
| ログアウト      |                                                                                                    |

※既に申込を行っている場合

| 入構申請システム        | <b>长</b><br>Gry unvetEstry |
|-----------------|----------------------------|
| 2.16            |                            |
| 紛失              |                            |
| 遇会              |                            |
| 申し込み/履歴<br>会員情報 |                            |

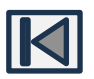

- 3. 新規申込申請
  - 3-1. 教職員
    - ・ログインを行ってください(2. ログイン参照)

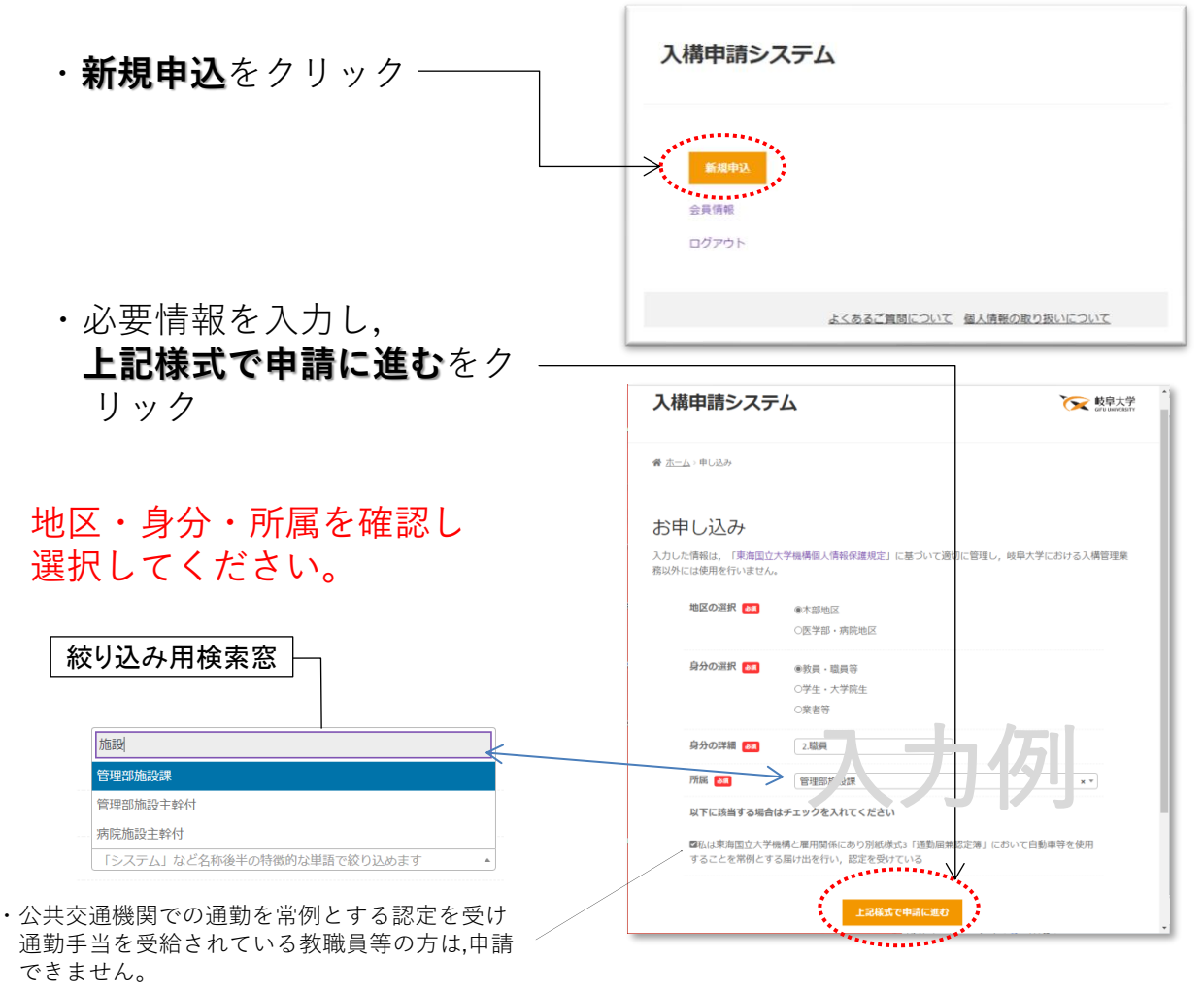

# 【ポイント】 ※「所属」については選択タブが多いことから「絞り込み用検索窓」を設置しています。所属名のキーワードを入力していただくと選択タブを絞り込むことができますので、ご利用ください。

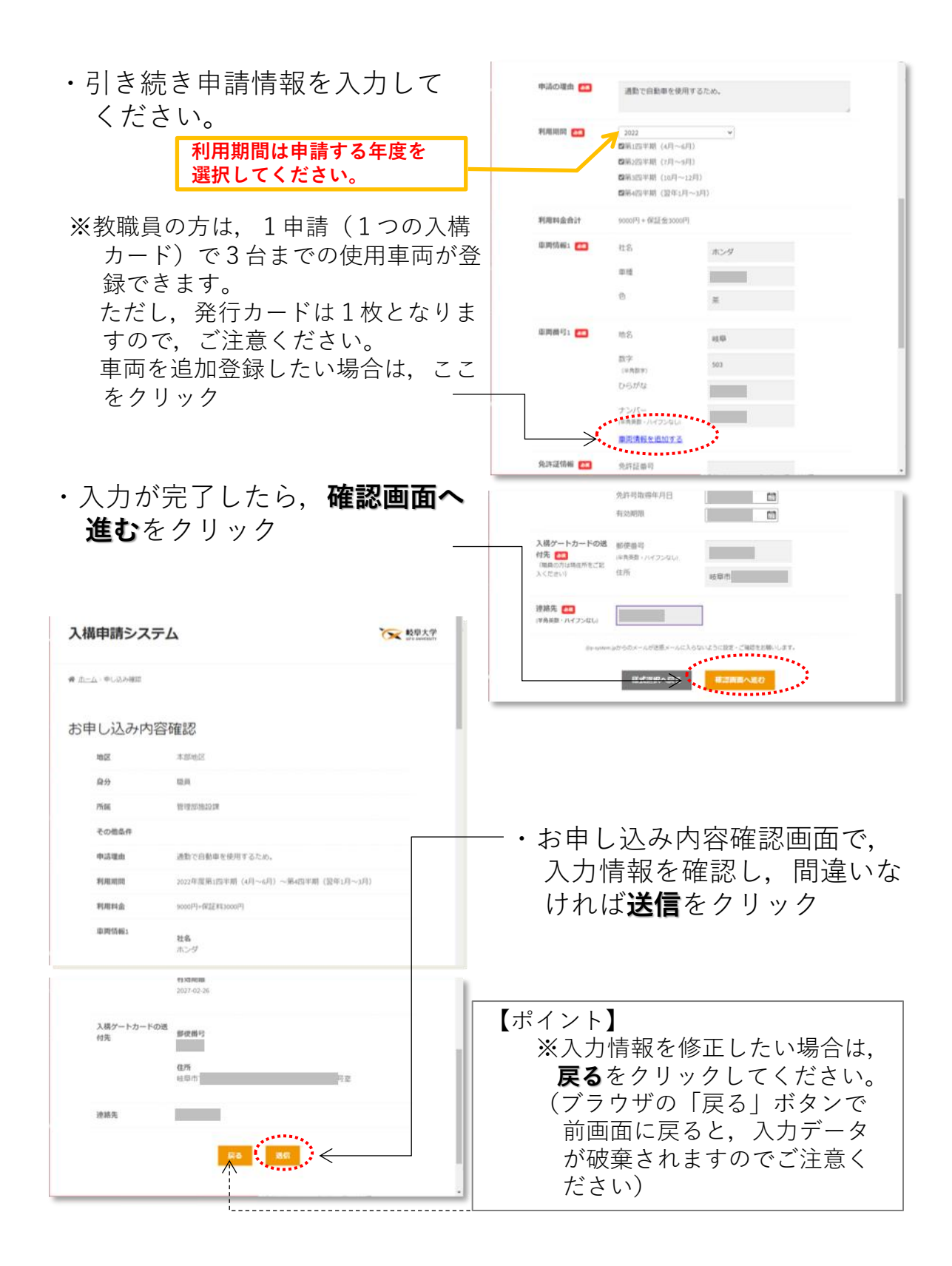

・お申し込みが完了しましたら、以下の画面が表示されます

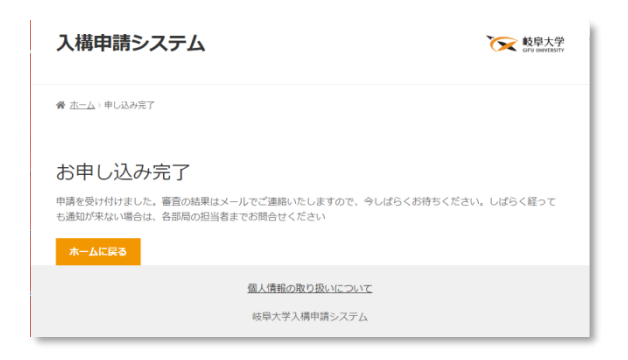

- ・この後,各部局担当者が申請内容を確認し,問題が無ければ許可を行 います
- ・各部局担当者による許可後、申請アカウントのメールアドレスに許可 された旨と料金支払い案内の通知が届きますので 本マニュアル 4. 承認及び料金支払い を参考に作業を進めてください

| 3-2. 学生                                                                          |                                                                                                    |
|----------------------------------------------------------------------------------|----------------------------------------------------------------------------------------------------|
| ・ログインを行ってください(2.                                                                 | ログイン参照)                                                                                                    |
|                                                                                  | 入構申請システム                                                                                                    |
| ・新規申込をクリック ――                                                                    |                                                                                                    |
|                                                                                  | 入構申請システム                                                                                                    |
| ・必要情報を入力し,上記様式<br>で申請に進むをクリック                                                    | <ul> <li>★ 正二→ 申し込み</li> <li>お申し込み</li> <li>入力した情報は、「東海国立大学機構像人情報保護規定」に基づいて適切に管理し、映导大学における入構管理業<br/>務以外には使用を行いません。</li> <li>地区の選択 ■ ●本部地区<br/>○医学事・病院地区</li> </ul>                                                                                                    |
|                                                                                  | 自分の選択 ■ ○教員・職員等<br>●学生・2 <sup></sup> 空型た<br>○楽者等                                                                                                    |
| 24.学部学生                                                                          | 日本の2年間 21.247805 年 →   市価 21.7885 年 →   市価 21.7885 年 →   市価 21.7885 年 →   市価 21.7885 年 →   市価 21.7855 年 →   ・   ・   ・   ・   ・   ・   ・   ・   ・   ・   ・   ・   ・   ・   ・   ・   ・   ・   ・   ・   ・   ・   ・   ・   ・   ・   ・   ・   ・   ・   ・   ・   ・   ・   ・   ・   ・   ・   ・   ・   ・   ・   ・   ・   ・   ・   ・   ・   ・   ・   ・   ・   ・   ・   ・   ・   ・   ・   ・   ・   ・   ・   ・   ・   ・   ・   ・   ・   ・   ・   ・   ・   ・   ・   ・   ・   ・   ・   ・   ・   ・   ・   ・   ・   ・   ・   ・   ・   ・   ・   ・   ・   ・   ・   ・   ・   ・   ・   ・   ・   ・   ・   ・   ・   ・   ・   ・   ・   ・   ・   ・   ・   ・   ・   ・   ・   ・   ・   ・   ・   ・   ・   ・   ・   ・   ・   ・   ・   ・   ・   ・   ・   ・   ・   ・   ・   ・   ・   ・   ・   ・   ・   ・   ・   ・   ・   ・   ・   ・   ・   ・   ・   ・   ・   ・   ・   ・   ・   ・   ・   ・   ・   ・   ・   ・   ・   ・   ・   ・   ・   ・   ・  < |
| AVTTエNIFTTWIAVTエNIFFT本部生<br>応用生物科学部応用生命科学課程食品生命科学コース<br>応用生物科学部応用生命科学課程食品生命科学コース |                                                                                                    |

【ポイント】

※「所属」については選択タブが多いことから「**絞り込み用検索窓**」を設置しています。 所属名のキーワードを入力していただくと選択タブを絞り込むことができますので ご利用ください。

※学年は、申請時の年度ではなく、利用時の年度における学年を選択してください。

※サークルにおける申請の場合,「所属」は申請者の所属学部等ではなく, **サークル名 を選択**してください。

※黒野寮生の方は、身分の詳細、所属において共に「寮生」を選択してください。 国際交流会館入居者の方は、身分の詳細、所属において共に「国際交流会館利用者」 を選択してください。

|                     | 「システム」など名称後半の特徴的な単語で絞り込めます<br>文<br>アコースティックギターサークル「央」 | ^<br>_ |
|---------------------|-------------------------------------------------------|--------|
| /                   | 文2裏千家茶道部                                              |        |
|                     | 文3演劇研究会                                               |        |
| サークル選択時の殺り込み用検索急使用例 | 文4学生団体Dreambox                                        |        |
|                     | 文5学生保安消防隊                                             |        |
|                     | 文6学生放送研究会ラジスタ                                         | -      |

・引き続き申請情報を入力して

| くだ                                                                                                    | さい                                 | 利月選払                                                                                                    | 月期間は申請<br>Rしてくだる                                                                                                    | 清する年度を<br>さい。                                                                                                    |                                                                                        |                                                                                                    |                                                               |                                              |
|----------------------------------------------------------------------------------------------------|------------------------------------|----------------------------------------------------------------------------------------------------|----------------------------------------------------------------------------------------------------|----------------------------------------------------------------------------------------------------|----------------------------------------------------------------------------------------|----------------------------------------------------------------------------------------------------|---------------------------------------------------------------|----------------------------------------------|
| (\$13)                                                                                                    | 0嘎曲 🧰                              | 通学のため (卒業論文の                                                                                                    | ための実験で、博宅が弾夜とた                                                                                                    | よるため)                                                                                                    |                                                                                        |                                                                                                    |                                                               |                                              |
| 191783                                                                                                    | 8111 💼                             | 2022<br>2第1四半期(4月~6月)<br>2第2四半期(7月~9月)<br>2第2四半期(10月~12月)<br>2第2四半期(10月~12月)                                                                                                    |                                                                                                    | _                                                                                                    | 92142E(544) 📧                                                                          | 免許証備号<br>免許可取得年月日<br>有効期限                                                                                                    | 2020/01/20                                                    |                                              |
| #1 <b>7</b> 81                                                                                                    | 비술숨감                               | 5500円+保証金3000円                                                                                                    |                                                                                                    | - 1                                                                                                    | 自宅住所 💶                                                                                 | 郵便番号<br>(半角英数・ハイフンなし)                                                                                                    |                                                               |                                              |
| 101001                                                                                                    | A481 (00)                          | 1125                                                                                                    | ►39                                                                                                    | - 1                                                                                                    |                                                                                        | 住所<br>電話番号                                                                                                    |                                                               |                                              |
|                                                                                                    |                                    | ■理<br>色                                                                                                    | B                                                                                                    |                                                                                                    | 下遊先住所                                                                                  | (半角英数・ハイフンなし)<br>郵便番号<br>(半角英数・ハイフンなし)                                                                                                    |                                                               | - 1                                          |
| (1) (1)                                                                                                    | 691 <b>60</b>                      | 地名                                                                                                    | 短期                                                                                                    |                                                                                                    |                                                                                        | 住所<br>電話番号<br>(半角天致・ハイフンなし)                                                                                                    |                                                               |                                              |
|                                                                                                    |                                    | ひらがな<br>ナンバー<br>(注意美麗・ハイフンない)                                                                                                    | U                                                                                                    |                                                                                                    | 入機ゲートカードの送<br>付先 🎫                                                                     | 自宅                                                                                                    | v                                                             | - 1                                          |
| 98291                                                                                                    | 21500 💼                            | 免許証册可                                                                                                    |                                                                                                    |                                                                                                    | 保证人 🔤                                                                                  | 氏名<br>住所<br>電話番号                                                                                                    |                                                               |                                              |
|                                                                                                    |                                    |                                                                                                    |                                                                                                    |                                                                                                    |                                                                                        | (半角英数・ハイフンなし)<br>読柄                                                                                                    | \$                                                            |                                              |
| 学生: サークイ<br>※要添付曹加                                                                                                    | - (人格中語<br>- ついて<br>- (中・system.jp | 指導教員の)所見<br>車検証 (35)<br>免許証 (35)<br>任意保険証 (35)<br>所有者同意書<br>(所有者)可意書<br>(所有者)可意<br>(所有者)可意<br>(所有者)可意<br>(所有者)可意<br>(所有者)可意<br>(所有者)可意<br>(所有者)可意<br>(所有者)可意<br>(所有者)可意<br>(所有者)可意<br>(所有者)可意<br>(所有者)可意<br>(所有者)可意<br>(所有者)可意<br>(所有者)可意<br>(所有者)可意<br>(所有者)可意<br>(所事句)<br>(所事句)<br>(所事句)<br>(所事句)<br>(所事句)<br>(所)<br>(GoogleM pO)<br>ンラョット等)<br>たの<br>(所)<br>(GoogleM pO)<br>ンラョット等)<br>たの<br>(<br>(<br>(<br>(<br>(<br>(<br>(<br>(<br>(<br>(<br>(<br>(<br>( | ファイルを           ファイルを           ファイルを           ファイルを           ファイルを           ファイルを           ファイルを           ファイルを           ファイルを           ファイルを           ファイルを           ファイルを           ファイルを           ファイルを           ファイルを           ファイルを           シンクリー           シンクリー           シンクリー           シンクリー           シンクシー           ペロックリー           ペロックリー | 田田市 (1)まで、「「「「「」」」」」     「「」」     「「」」     「「」」     「「」」     「「」」」     「「」」」     「「」」」     「「」」     「「」」     「「」」     「「」」     「「」」     「「」」     「「」」     「「」」     「「」」     「「」」     「「」」     「「」」     「「」」     「「」」     「「」」     「「」」     「「」」     「「」」     「「」」     「「」」     「「」」     「「」」     「「」」     「「」」     「「」」     「「」」     「「」」     「「」」     「「」」     「「」     「「」」     「「」     「「」     「「」」     「「」     「「」     「「」」     「「」     「「」     「「」     「「」     「「」     「「」     「「」     「「」     「「」     「「」     「「」     「「」     「「」     「「」     「「」     「「」     「「」     「「」     「「」     「「」     「「」     「「」     「「」     「「」     「「」      「「」     「「」     「「」     「「」     「「」     「「」     「「」     「「」     「「」     「「」      「「」     「「」      「「」      「「」      「「」      「「」      「「」      「「」      「「」      「「」      「「」      「「」      「「」      「「」      「「」      「「」      「「」      「「」      「「」      「「」      「「」      「「」      「「」      「「」      「「」      「「」      「「」      「「」      「「」      「「」      「「」      「「」      「「」      「「」      「「」      「「」      「「」      「「」      「「」      「「」      「「」      「「」      「「」      「「」      「「」      「」      「「」      「「」      「」      「」      「「」      「」      「」      「「」      「「」      「「」      「「」      「「」      「「」      「「」      「「」      「「」      「「」      「「」      「「」      「「」      「「」      「「」 |                                                                                        | 学添要カ付<br>ファを<br>フタン<br>大<br><b>確認</b><br>の<br>で<br>の<br>の<br>の<br>の<br>の<br>の<br>の<br>の<br>の<br>の<br>し<br>の<br>た<br>の<br>書<br>メ<br>す<br>の<br>力<br>の<br>で<br>ろ<br>で<br>ま<br>、<br>の<br>で<br>ろ<br>の<br>で<br>ろ<br>の<br>で<br>の<br>で<br>ろ<br>の<br>で<br>ろ<br>の<br>で<br>ろ<br>の<br>で<br>ろ<br>の<br>ろ<br>の | +-クル入構<br>イルマールが多い<br>に<br>た<br>で<br>た<br>で<br>た<br>で<br>た    | 申請は,                                         |
| 学生・サーク<br>添付書類に<br>*4-7-98 AN THE ENT<br>*1-7-98 AN THE ENT<br>*1-7-98 A |                                    |                                                                                                    | ↓<br>が<br>ジェンルいま不                                                                                                    | ↓ ・<br>↓ ・<br>少要申くで、<br>が<br>す<br>明<br>↓ ・<br>が<br>要申くで、<br>は、<br>・<br>す<br>明<br>↓ ・<br>、<br>、<br>、<br>、<br>、<br>、<br>、<br>、<br>、<br>、<br>、<br>、<br>、                                                                                                    | クル入構申<br>系付書類が<br>公要添付書<br>部局ごとの<br>確認の上書<br>に<br>高学生支持<br><u> への@t.gifu-</u><br>ください。 | 請に関し<br>異なりま<br>の必要をごり<br>当窓口<br><u>し</u><br>8<br>課 <u>(サ</u><br><u>u.ac.jp</u>                                                                                                    | ン,許可を行<br>ます。「学生<br>いて」をクリ<br>付書類一覧が<br>用意ください<br><u>ークル)</u> | fう部局に<br>E・サーク<br>リックして<br>が表示され<br>い。<br>又は |

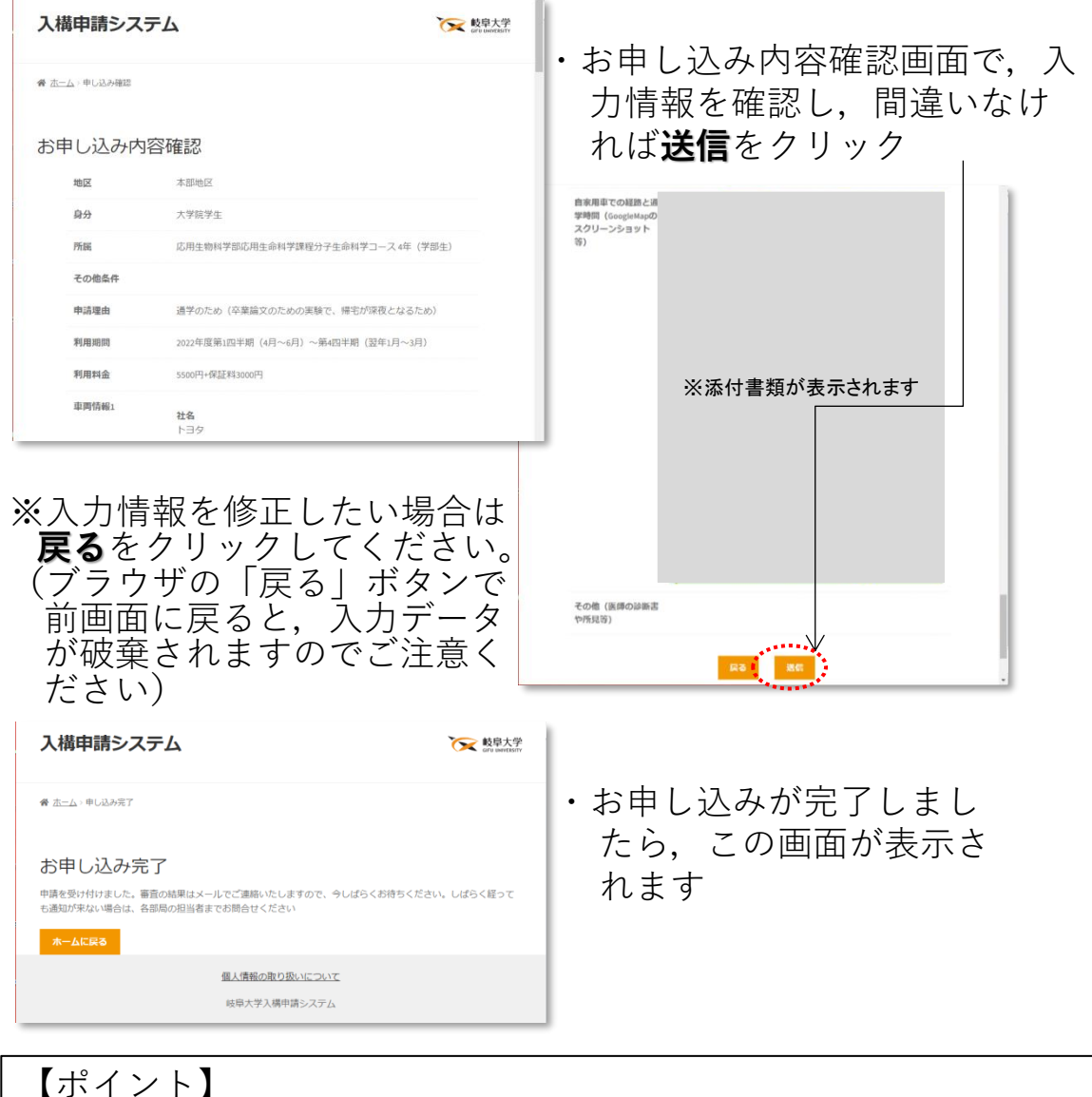

【ポイント】 ※学生の入構申請には,教育推進・学生支援機構主催の『交通安全 講習』の受講が必要です。各学部等担当者による受講確認後に, 申請が受理されます。 不明な点は, 各部局学務担当窓口 学務部学生支援課(サークル)までお問合せください。

・申請内容が許可された場合、申請アカウントのメールアドレスに許可された旨と料金支払い案内の通知が届きますので、
 4. 承認及び料金支払い を参考に作業を進めてください

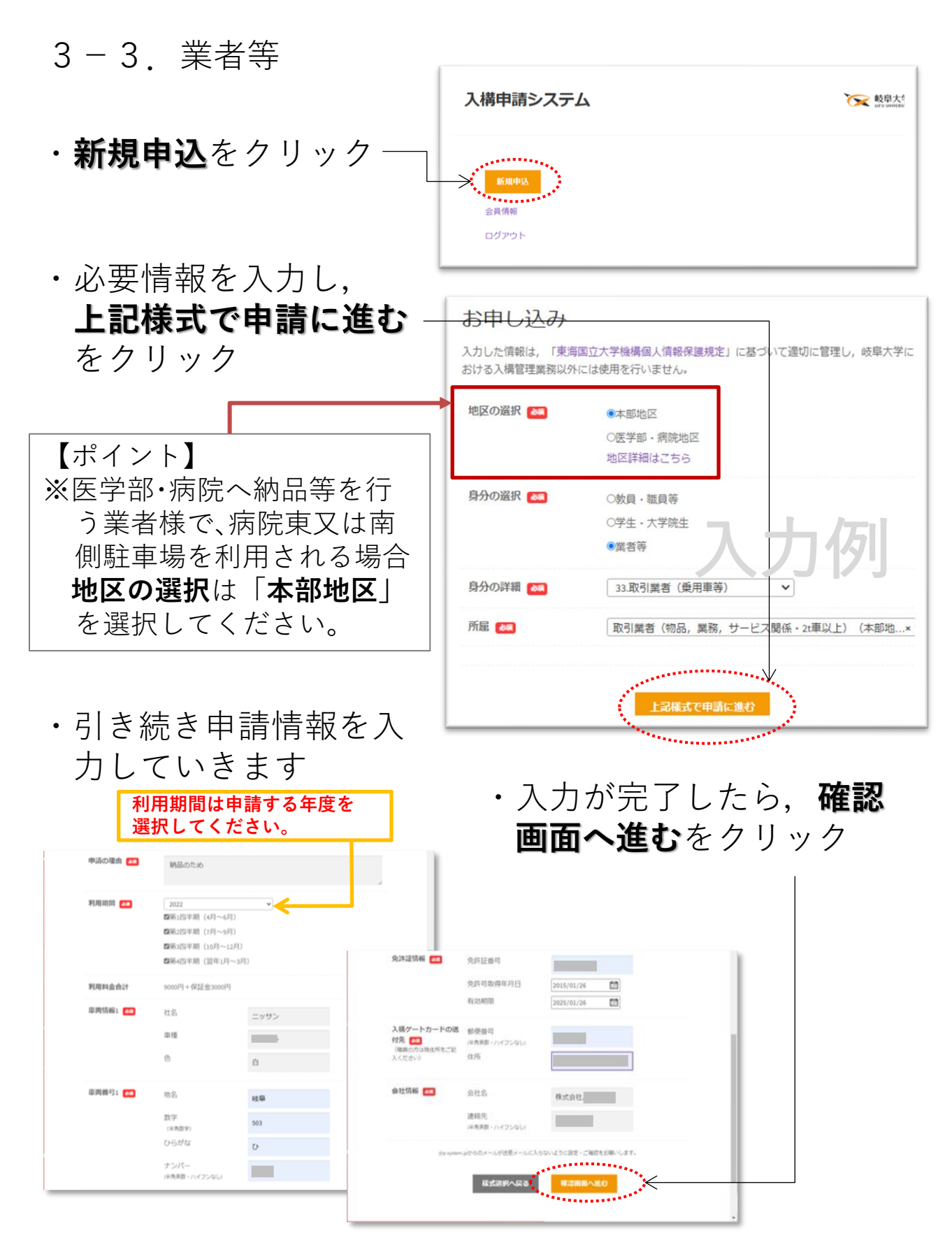

| 入構申          | 請システム                             |                       | <b>谈</b> 較阜大学<br>Greuwotastr | • | お申し                                                                         | 込み内容                                       | 確認画                                               |
|--------------|-----------------------------------|-----------------------|------------------------------|---|-----------------------------------------------------------------------------|--------------------------------------------|---------------------------------------------------|
| ₩ <u>4-7</u> | 日し込み確認                            |                       | -                            |   | 面で、                                                                         | 入力情報                                       | るで確認                                              |
| お申し          | 込み内容確                             | 言忍                    |                              |   | し、間                                                                         | 遅いなけ                                       | 「れは <b>达</b>                                      |
| ※まだ申請は       | 焼了していません                          |                       |                              |   | 信たク                                                                         | ロック                                        |                                                   |
| 地区           | 本部地区                              |                       |                              |   |                                                                             |                                            |                                                   |
| 身分           | 取引業者(舞                            | 8用車等)                 |                              |   |                                                                             |                                            |                                                   |
| 所屋           | 取引業者(物                            | 77品,業務,サービス閣係・2t車以上)  | (本部地区)                       |   |                                                                             |                                            |                                                   |
| 申請理由         | 納品のため                             |                       |                              |   |                                                                             |                                            |                                                   |
| 利用期間         | 2022年度第1                          | 四半期(4月~6月)~第4四半期(翌年1月 | ~3月)                         |   |                                                                             |                                            |                                                   |
| 利用料金         | 9000円+保証                          | 料3000円                |                              |   |                                                                             |                                            |                                                   |
| 車両情報1        | <b>社名</b><br>ニッサン                 |                       |                              |   |                                                                             |                                            |                                                   |
|              | 免許運信報<br>入房グートカードの選<br>付先<br>会社信報 |                       |                              |   | 【ポイン<br>※入〕<br>(ブ<br>前<br>タ<br>意                                            | ト】<br>力情報を修正<br>ラウザの「戻<br>う面破棄されま<br>ください) | Eしたい場合は<br>してください。<br>Eる」ボタンで<br>く,入力デー<br>ますのでご注 |
| う申し          | し込み                               | が完了しま                 | したら,                         | 右 | 入構申請システ                                                                     | 6                                          | <b>交</b> 較早大学<br>oru wwitsory                     |
| ノ凹           | 囲か衣                               | いされより                 |                              |   | 脅 ホーム > 申し込み完了                                                              |                                            |                                                   |
|              |                                   |                       |                              |   | お申し込み完了<br><sup>申請を受け付けました。 審査の<br/>も通知が来ない場合は、各部局<br/><u> ホームに戻る</u></sup> | 結果はメールでご連絡いたしますので、<br>の担当者までお問合せください       | 今しばらくお待ちください。しばらく軽って                              |
|              |                                   |                       |                              |   |                                                                             | <u>個人情報の取り扱いについ</u><br>岐阜大学入構申請システム        | <u>7</u>                                          |

・申請内容が許可された場合,申請アカウントのメールアドレスに 許可された旨と料金支払い案内の通知が届きますので,

本マニュアル 4. 承認及び料金支払い を参考に作業を進めてください

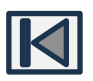

- 4. 承認及び料金支払い
  - 【入構申請システム】入構申請が承認されま ☆ した ・申請内容が承認されると、その旨 様 のメール(右図)が届きます 入構申請が承認されました 岐阜大学入構申請システムサポートセンターです。 様の入構申請が承認されました。 以下のURLよりログインし、お支払いにお進みくだ ・URLをクリック(又はブラウ· さい ザにコピー&ペースト) https://p-system.jp/login ..... \*このメールにお心当たりの無い方は、このメール を削除いただけますようお願いいたします。 (このメールに関する問合せ先) 岐阜大学入構申請システムサポートセンター support@p-system.jp
  - ・ログインを行います(2. ログイン を参照)

【ポイント】 ※一定の時間を経過すると、再ログインが必要となります。お手数 ですが再ログインを行い、料金支払いの手続きに進んでください

・お支払いをクリック

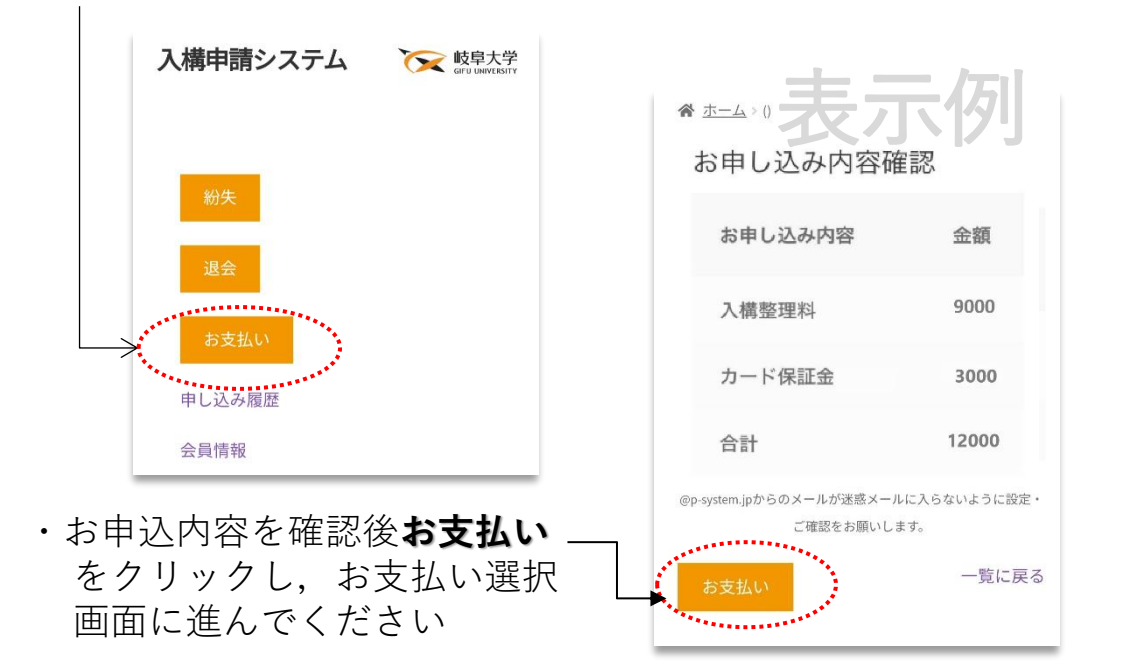

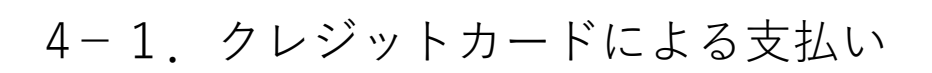

| ・ <b>クレジットカード</b> を選択し, ―<br>カード情報を入力します                                                                       | 合計<br>● クレジットカー<br>カード毎日・<br>日本時期日本1・                                                                           | カード<br>ドで支払う                                                                                                    | ¥12,000                          |                                                            |                 |
|----------------------------------------------------------------------------------------------------|----------------------------------------------------------------------------------------------------|----------------------------------------------------------------------------------------------------|----------------------------------|------------------------------------------------------------|-----------------|
| ・入力内容を確認し、お支払い<br>申し込みをクリックします                                                                                 | <ul> <li>α 2</li> <li>セキュリティーコー</li> <li>ロ お支払い情報</li> <li>● 銀行振込</li> <li>個人データは、:</li> <li>途に使用されま</li> </ul> | -F・<br>を登録します。次回のご<br>主文の応導。このサイトで<br>す。                                                                          | 利用からカード番り<br>での利用サポート、<br>お支払い申し | 利の入力の必要がなくなりま<br><u>プライパシーポリシー</u> に説明<br><b>込み</b>        | す。<br> されている他の用 |
| お支払い手続き完了                                                                                                    |                                                                                                    |                                                                                                    |                                  |                                                            |                 |
| お支払い手続きを受け付けました。<br>125番号<br>7835<br>日本<br>2022年2月19日<br>メール<br>Altrásk<br>¥12,000<br>PR53&<br><b>ノレジットカード</b> | ・お支払<br>されま                                                                                                    | い手続<br>す                                                                                                    | j<br>き<br>完                      | 了の画                                                        | 面が表示            |
| ・登録メールアドレスに,右図<br>のメールが届きますと手続き<br>完了となります                                                                     | 【入稿申請シス<br>城章大学入場中請シス<br>10日分 *                                                                                 | ₹テム】お支払い<br>テム・inlo@p-system.jp><br>お支払いあり                                                                        | が完了しまい<br>りがとう。                  | した ≌№∽×<br>≃<br>ございます。                                     | ⊕ Ø             |
| 【ポイント】<br>※このメール情報は,入構ゲート<br>カードが届くまで, <b>破棄しない</b> で<br>ください。                                                 |                                                                                                    | 様<br>お支払いの処理が完了し、<br>(申し込み)D #7835]                                                                               | ました。<br>(2022年2月19)<br>数量<br>1   | 日)<br>全部<br>¥9,000                                         |                 |
| ・入構ゲートカードが郵送されるまで<br><b>1~2週間程度</b> かかります。<br>(郵送されるまでにかかる期間は申請<br>時期により異なります。)                                | 」<br>で<br>青                                                                                                    | <ul> <li>カードの保証金</li> <li>小計:</li> <li>決済方法:</li> <li>合計金額:</li> <li>ありがとうございます。</li> <li>入境ゲートカードの死送す</li> </ul> | 1                                | N3.000<br>N12.000<br>クレジットカード<br>N12.000<br>Z00でお知らせいたします。 |                 |

## 4-2. コンビニ,銀行振込による支払い

|                                                                                                    |                                                                                                    |                    |                                                         | 文払い                                                                            | - 11 |
|----------------------------------------------------------------------------------------------------|----------------------------------------------------------------------------------------------------|--------------------|---------------------------------------------------------|--------------------------------------------------------------------------------|------|
| · ]                                                                                                    | ンビニ・銀行振                                                                                                    | <b>入等</b> を選択-     | 7                                                       |                                                                                | - 1  |
| 1                                                                                                    | <b>= -</b>                                                                                                    |                    | お支払い                                                    |                                                                                | . 1  |
|                                                                                                    | 6 7                                                                                                    |                    | 商品                                                      | নাই                                                                            | - 1  |
| ※1                                                                                                    | 電子マネーと表示され                                                                                                    | ιますが, 電            | 入攝整理料×1                                                 | ¥9,000                                                                         |      |
| =                                                                                                    | 子マネーは対応してい                                                                                                    | ません(修              | カード保証金 ×1                                               | ¥3,000                                                                         | - 1  |
|                                                                                                    | 正中)                                                                                                    |                    | 小計                                                      | V12,000                                                                        | - 1  |
|                                                                                                    |                                                                                                    |                    | 승차                                                      | ¥12,000                                                                        | - 1  |
| ・支持                                                                                                    | <b>払いを続ける</b> を                                                                                                    | クリックし              | ・ クレジットカード                                              |                                                                                |      |
| = -                                                                                                    | t —                                                                                                    |                    | <ul> <li>・・・・・・・・・・・・・・・・・・・・・・・・・・・・・・・・・・・・</li></ul> | 銀行振り込み等                                                                        | - 1  |
| 4                                                                                                    | 2                                                                                                    |                    | コンビニ <del>c電子マネー</del> ・Pay-easy・銀行                     | 振り込み等で支払う                                                                      | - 1  |
|                                                                                                    |                                                                                                    |                    | 個人データは、注文の処理、このサイ1                                      | トでの利用サポート、 <u>プライバシーポリシー</u> に説明されている偽の用油に使用されます。<br>支払いを続ける                   |      |
|                                                                                                    |                                                                                                    |                    |                                                         |                                                                                |      |
| の方法選択                                                                                                    | × +                                                                                                    | ✓ - □ ×            |                                                         |                                                                                |      |
| C 🔒 link.ke                                                                                                    | essaLinfo/JLP/JLPcon?code=4mb45Rd0XCc.6oi44Qc0f8.8.                                                                                                    |                    |                                                         |                                                                                |      |
|                                                                                                    |                                                                                                    | WARNER DATE: STORE |                                                         |                                                                                |      |
| 101111 10110                                                                                                    | N840                                                                                                    |                    |                                                         |                                                                                |      |
| お支払方法の<br>ご利用される決調                                                                                                    | )選択<br>済を選択し、支払手順をご確認ください。                                                                                                    |                    |                                                         |                                                                                |      |
| お支払方法の<br>ご利用される決議                                                                                                    | ∑選択<br>済を選択し、支払手順をご確認ください。<br>~                                                                                                    | i i                |                                                         | 1                                                                              |      |
| お支払方法の<br>ご利用される決約<br>- お支払い内容<br>事業者を                                                                                                    | )遊訳<br>寿を譲訳し、支払手服をご確認ください。<br>客<br>ほごやけつルブロ                                                                                                    | Ì                  | - 【ポイント                                                 |                                                                                |      |
| お支払方法の<br>ご利用される決定<br>- お支払い内容<br>事業者名<br>お客様名                                                                                                    | <ul> <li>         みを確認し、支払手順をご確認ください。         <ul> <li></li></ul></li></ul>                                                                                                    |                    |                                                         | 】<br>限がありますので, ご注                                                              |      |
| お支払方法の<br>ご利用される決約<br>- お支払い内約<br>事業者名<br>お客様名<br>お支払金額                                                                                                    | <ul> <li>         みを協訳し、支払手単をご確認ください。          またおとウルブロ             様式会社ウルブロ            様           12,000 円</li></ul>                                                                                                    |                    | — 【ポイント<br>※支払期<br>意下さい                                 | 】<br>限がありますので, ご注<br>`。                                                        |      |
| お支払方法の<br>ご利用される決約<br>お支払い内容<br>事業者名<br>お客様名<br>お支払金額<br>が支払期後                                                                                                    | XXX<br>素を編択し、支払手順をご確認ください。<br>様式会社ウルブロ<br>準<br>12,000円<br>2022/03/26 23:59:00 ※時刻は24時級長記です                                                                                                    |                    | — 【ポイント<br>※支払期<br>意下さい                                 | 】<br>限がありますので, ご注<br>`。                                                        |      |
| お支払方法の<br>ご利用される決認<br>あ支払い内援<br>事業者名<br>お客様名<br>お客様名<br>お客様名<br>お客様名<br>の支払金額<br>の支払用限<br>入機整理料                                                                                                    | XXX<br>Aを編訳し、支払手順をご確認ください。                                                                                                    |                    | ー 【ポイント<br>※支払期<br>意下さい                                 | 】<br>限がありますので, ご注<br>`。                                                        |      |
| <ul> <li>お支払方法の</li> <li>お支払い内容</li> <li>事業書名</li> <li>お支払公務</li> <li>お支払公務</li> <li>お支払公務</li> <li>シス払用後</li> <li>ス場望様料</li> </ul>                                                                                                    | <ul> <li>XXXX</li> <li>Aを選択し、支払手服をご確認ください。</li> <li>株式会社ウルブロー・・・・・・・・・・・・・・・・・・・・・・・・・・・・・・・・・・・・</li></ul>                                                                                                    |                    | — 【ポイント<br>※支払期<br>意下さい                                 | 】<br>限がありますので,ご注<br>`。                                                         |      |
| お支払方法の<br>ご利用される決:<br>・お支払い内容<br>事業書名<br>お客様名<br>お客様名<br>お支払金額<br>か支払用後<br>入場整理料<br>重要なお知ら                                                                                                    | <ul> <li>※説訳</li> <li>茶を選択し、支払手服をご確認ください。</li> <li>第</li> <li>株式会社ウルブロ</li> <li>準</li> <li>12,000円</li> <li>2022/03/26 23:59:00 ※時刻は24時観景記です</li> <li>は</li> </ul>                                                                                                    |                    | — 【ポイント<br>※支払期<br>意下さい                                 | 】<br>限がありますので,ご注<br>`。                                                         |      |
| お支払方法の<br>ご利用される決<br>・ お支払い内容<br>事業者名<br>お支払い内容<br>が支払い内容<br>を<br>な支払い内容<br>の<br>支払い内容<br>の<br>の<br>な<br>の<br>た<br>の<br>の<br>の<br>の<br>の<br>の<br>の<br>の<br>の<br>の<br>の<br>の<br>の                                                                                                    | <ul> <li>         みは沢<br/>系を選択し、支払手服をご確認ください。         </li> <li>         係式会社ウルブロ         </li> <li>         様         <ul> <li></li></ul></li></ul>                                                                                                    |                    | — 【ポイント<br>※支払期<br>意下さい                                 | 】<br>限がありますので,ご注<br>`。                                                         |      |
| お支払方法の<br>ご利用される次<br>あ支払い内容<br>事業者名<br>お支払金額<br>が支払の構築<br>ご支払の構築<br>でする<br>でする<br>でする<br>の<br>でする<br>の<br>でする<br>の<br>でする<br>の<br>でする<br>の<br>でする<br>の<br>でする<br>の<br>でする<br>でする<br>でする<br>でする<br>でする<br>でする<br>でする<br>でする                                                                                                    | XXXX ARAC ALL ALL ALL ALL ALL ALL ALL ALL ALL A                                                                                                    |                    | — 【ポイント<br>※支払期<br>意下さい                                 | 】<br>限がありますので,ご注<br>`。                                                         |      |
| お支払方法の<br>ご利用される決<br>あ支払い内容<br>単二者名<br>お支払い内容<br>単二者名<br>お支払い内容<br>が支払い内容<br>やえ<br>なる決<br>が<br>を<br>ま<br>を<br>な<br>る<br>た<br>る<br>た<br>る<br>た<br>る<br>た<br>る<br>た<br>る<br>た<br>る<br>た<br>る<br>た<br>る<br>た<br>る<br>た<br>る<br>た<br>る<br>た<br>る<br>た<br>る<br>た<br>る<br>た<br>る<br>た<br>る<br>た<br>る<br>で<br>る<br>る<br>ち<br>ち<br>ち<br>な<br>ふ<br>品<br>朝<br>や<br>る<br>こ<br>の<br>和<br>で<br>る<br>こ<br>の<br>の<br>で<br>る<br>こ<br>の<br>の<br>で<br>る<br>こ<br>の<br>の<br>の<br>の<br>の<br>の<br>の<br>の<br>の<br>の<br>の<br>の<br>の                                                                                                    | <ul> <li>         みは沢し、支払手服をご確認ください。         第         #         #         12,000 円         2022/07/26 23:59:00 ※時刻は24時製展記です         ゼ         F         ポポパレス美するお知らせ         払い         144(1)         145(1)         144(1)         144(1)         145(1)         144(1)         144(1)         144(1)         145(1)         144(1)         144(1)         144(1)         144(1)         144(1)         144(1)         144(1)         144(1)         144(1)         144(1)         144(1)         144(1)         144(1)         144(1)         144(1)         144(1)         144(1)         144(1)         144(1)         144(1)         144(1)         144(1)         144(1)         144(1)         144(1)         144(1)         144(1)         144(1)         144(1)         144(1)         144(1)         144(1)         144(1)         144(1)         144(1)         144(1)         144(1)         144(1)         144(1)         144(1)         144(1)         144(1)         144(1)         144(1)         144(1)         144(1)         144(1)         144(1)         144(1)         144(1)         144(1)         144(1)         144(1)         144(1)         144(1)         144(1)         144(1)         144(1)         144(1)         144(1)         144(1)         144(1)         144(1)         144(1)         144(1)         144(1)         144(1)         144(1)         144(1)         144(1)         144(1)         144(1)         144(1)&lt;</li></ul>                                                                                                    |                    | — 【ポイント<br>※支払期<br>意下さい                                 | 】<br>限がありますので,ご注<br>`。                                                         |      |
| お支払方法の<br>ご利用される次<br>- お支払い内容<br>事業者名<br>お支払金<br>お支払金<br>(<br>な<br>な<br>シス<br>公<br>単二<br>本<br>名<br>、<br>た<br>の<br>、<br>、<br>本<br>、<br>、<br>、<br>、<br>、<br>、<br>、<br>、<br>、<br>、<br>、<br>、<br>、                                                                                                    | ABBRY<br>Rを選択し、支払手順をご確認ください。<br>R<br>株式会社ウルブロ<br>準<br>12,000 円<br>2022/03/26 23:59:00 ※時約(は24時間間紀です<br>2022/03/26 23:59:00 ※時約(は24時間間紀です<br>せ<br>たく現代に満するお知らせ<br>あい                                                                                                    |                    | — 【ポイント<br>※支払期<br>意下さい                                 | 】<br>限がありますので,ご注<br><sup>\</sup> 。                                             |      |
| お支払方法の<br>ご利用される次<br>- お支払い内容<br>事業者名<br>お支払金額<br>- お支払い内容<br>- お支払い内容<br>- お支払い内容<br>                                                                                                    | ABBIN<br>Rを選択し、支払手服をご確認ください。<br>R<br>株式会社ウルブロ<br>準<br>12,000 円<br>2022/03/26 23:59:00 ※時約(は24時級数紀です<br>2022/03/26 23:59:00 ※時約(は24時級数紀です<br>せ<br>たく現代に実するお知らせ<br>またい<br>************************************                                                                                                    |                    | - 【ポイント<br>※支払期<br>意下さい                                 | 】<br>限がありますので,ご注<br>`。                                                         |      |
| お支払方法の<br>ご利用される決<br>あ支払い内容<br>事業者名<br>お支払し内容<br>事業者名<br>お支払しの内容<br>が支払い内容<br>事業者名<br>お支払しの内容<br>の支払しの内容<br>の支払しの<br>の<br>の<br>の<br>の<br>の<br>の<br>の<br>の<br>の<br>の<br>の<br>の<br>の                                                                                                    | ABBAR<br>Rを選択し、支払手順をご確認ください。<br>R<br>様式会社ウルブロ<br>価<br>12,000 円<br>2022/03/26 23:59:00 ※時刻は24時級数記です<br>2022/03/26 23:59:00 ※時刻は24時級数記です<br>2022/03/26 23:59:00 ※時刻は24時級数記です<br>たまたい<br>たたい、<br>たたい、<br>たたい、<br>たたい、<br>たたい、<br>たたい、<br>のののの<br>のののの<br>ののの<br>のののの<br>のののの<br>のののの<br>のののの<br>のののの<br>のののの<br>のののの<br>ののの<br>のののの<br>のののの<br>のののの<br>ののの<br>ののの<br>ののの<br>のののの<br>ののの<br>ののの<br>ののの<br>ののの<br>ののの<br>ののの<br>ののの<br>ののの<br>ののの<br>ののの<br>ののの<br>ののの<br>ののの<br>ののの<br>ののの<br>ののの<br>ののの<br>ののの<br>ののの<br>ののの<br>ののの<br>ののの<br>のの<br>ののの<br>ののの<br>ののの<br>ののの<br>ののの<br>ののの<br>ののの<br>ののの<br>ののの<br>ののの<br>ののの<br>のの<br>ののの<br>ののの<br>ののの<br>のののの<br>ののの<br>ののの<br>ののの<br>ののの<br>ののの<br>ののの<br>ののの<br>ののの<br>ののの<br>ののの<br>ののの<br>ののの<br>ののの<br>ののの<br>ののの<br>ののの<br>ののの<br>ののの<br>ののの<br>ののの<br>のののの<br>ののの<br>ののの<br>ののの<br>ののの<br>ののの<br>ののの<br>のののの<br>ののの<br>ののの<br>ののの<br>ののの<br>ののの<br>ののの<br>のののの<br>のののの<br>ののの<br>ののの<br>ののの<br>ののの<br>ののの<br>ののの<br>のののの<br>ののの<br>ののの<br>ののの<br>ののの<br>ののの<br>ののの<br>のののの<br>のののの<br>のののの<br>のののの<br>のののの<br>のののの<br>のののの<br>のののの<br>のののののの                                                                                                    |                    | 【ポイント<br>※支払期<br>意下さい                                   | 】<br>限がありますので,ご注<br>`。<br>面へ移行しますので,                                           | 支    |
| お支払方法の<br>ご利用される次<br>・ お支払い内容<br>事業者名<br>お支払金額<br>が支払の内容<br>・ お支払い内容<br>・ お支払い内容<br>・ お支払しい内容<br>・ お支払しの内容<br>・ お支払しの内容<br>・ お支払しの内容<br>・ お支払しの内容<br>・ お支払しの内容<br>・ お支払しの内容<br>・ お支払しの内容<br>・ お支払しの内容<br>・ お支払しの内容<br>・ お支払しの内容<br>・ お支払しの内容<br>・ お支払しの内容<br>・ お支払しの内容<br>・ お支払しの用意<br>・ ひょう<br>・ ひょう<br>・ ひょ<br>・ ひょう<br>・ ひょう<br>・<br>・ ひょう<br>・<br>・ ひょう<br>・<br>・ ひょ | ABASH<br>RAK MIRLL、女仏手服をご確認ください。<br>R<br>株式会社ウルブロ<br>準<br>12,000 円<br>2022/03/26 23:59:00 ※時刻(#24時級数紀です<br>2022/03/26 23:59:00 ※時刻(#24時級数紀です<br>せ<br>た<br>そ<br>た<br>た<br>た<br>た<br>た<br>た<br>た<br>た<br>た<br>た<br>た<br>た<br>た                                                                                                    |                    | 【ポイント<br>※支払期<br>意下さい                                   | 】<br>限がありますので,ご注<br>`。<br>面へ移行しますので,<br>F 選択してください                             | 支    |
| お支払方法の<br>ご利用される決<br>あ支払の内容<br>事業者名<br>お支払の内容<br>事業者名<br>お支払の内容<br>の支払の内容<br>の支払のの内容<br>の支払のの内容<br>の支払のの内容<br>の支払の規<br>の<br>の<br>の<br>の<br>の<br>の<br>の<br>の<br>の<br>の<br>の<br>の<br>の                                                                                                    | ABBY<br>Rを選択し、支払手服をご確認ください。<br>R<br>様式会社ウルブロ<br>価<br>12,000 円<br>2022/03/26 23:59:00 ※時刻は24時級数記です<br>2022/03/26 23:59:00 ※時刻は24時級数記です<br>だ<br>だ<br>た<br>が<br>の<br>の<br>の<br>の<br>の<br>の<br>の<br>の<br>の<br>の<br>の<br>の<br>の                                                                                                    |                    | 【ポイント<br>※支払期<br>意下さい<br>・ 左の画面<br>い方法を                 | 】<br>限がありますので,ご注<br>`。<br>面へ移行しますので,<br>を選択してください                              | 支    |
| お支払方法の<br>ご利用される決<br>・ お支払い内容<br>事業者名<br>お支払金額<br>が支払の内容<br>や支払の内容<br>・ お支払い内容<br>・ お支払い内容<br>・ お支払し、<br>・ お支払し、<br>・ お支払し、<br>・ おす<br>・ 、<br>・ 、<br>・ 、<br>・ 、<br>・ 、<br>・ 、<br>・ 、<br>・ 、                                                                                                    | ABSER<br>Rを選択し、支払手順をご確認ください。<br>R<br>株式会社ウルブロ<br>価<br>12,000 円<br>2022/03/26 23:59:00 ※時約(#24時級数紀です<br>2022/03/26 23:59:00 ※時約(#24時級数紀です<br>2022/03/26 23:59:00 ※時約(#24時級数紀です<br>2022/03/26 23:59:00 ※時約(#24時級数紀です<br>たまたい)<br>たのでので、おりなが、「このでので、ようなので、このでので、このでので、このでので、このでので、このでので、このでので、このでので、このでので、このでので、このでので、このでので、このでので、このでので、このでので、このでので、このでので、このでので、このでので、このでので、このでので、このでので、このでので、このでので、このでので、このでので、このでので、このでので、このでので、このでので、このでので、このでので、こので、こ                                                                                                    |                    | 【ポイント<br>※支払期<br>意下さい<br>・ 左の画面<br>い方法を                 | 】<br>限がありますので,ご注<br>`。<br>国へ移行しますので,<br>を選択してください                              | 支    |
| お支払方法の<br>ご利用される決<br>・ お支払い内容<br>事業者名<br>お志福名<br>お支払金額<br>が支払の構<br>・<br>むま福名<br>お支払の内容<br>・<br>む支払い内容<br>・<br>む支払い内容<br>・<br>む支払い内容<br>・<br>む支払い内容<br>・<br>む支払い内容<br>・<br>む支払い内容<br>・<br>む支払い内容<br>・<br>む支払い内容<br>・<br>む支払い内容<br>・<br>む支払い内容<br>・<br>む支払い内容<br>・<br>む<br>支払い内容<br>・<br>む<br>支払<br>・<br>の内<br>・<br>た<br>の<br>の<br>の<br>の<br>の<br>の<br>の<br>の<br>の<br>の<br>の<br>の<br>の<br>の<br>の<br>の<br>の<br>の                                                                                                    | ABBRY<br>RAK MURL 、 安山手順をご確認ください。<br>R<br>様式会社ウルブロ<br>価<br>12,000 円<br>2022/03/26 23:59:00 ※時刻(#24時候長紀です<br>2022/03/26 23:59:00 ※時刻(#24時候長紀です<br>2022/03/26 23:59:00 ※時刻(#24時候長紀です<br>2022/03/26 23:59:00 ※時刻(#24時候長紀です<br>2022/03/26 23:59:00 ※時刻(#24時候長紀です<br>2022/03/26 23:59:00 ※時刻(#24時候長紀です<br>2022/03/26 23:59:00 ※時刻(#24時候長紀です)<br>2022/03/26 23:59:00 ※時刻(#24時候長紀です)<br>2022/03/26 25:59:00 ※時間(#24時候長紀です)<br>2022/03/26 25:59:00 ※時間(#24時候長紀です)<br>2022/03/26 25:59:00 ※時間(#24時候長紀です)<br>2022/03/26 25:59:00 ※時間(#24時候長紀です)<br>2022/03/26 25:59:00 ※時間(#24時候長紀です)<br>2022/03/26 25:59:00 ※時間(#24時候長紀です)<br>2022/03/26 25:59:59:59:59:59:59:59:59:59:59:59:59:59                                                                                                    |                    | 【ポイント<br>※支払期<br>意下さい<br>・ 左の画面<br>い方法を                 | 】<br>限がありますので、ご注<br><sup>`。</sup><br>国へ移行しますので、<br>を選択してください                   | 支    |
| お支払方法の<br>ご利用される決<br>・ お支払い内容<br>事業者名<br>お支払の内容<br>・ お支払い内容<br>事業者名<br>お志留名<br>お支払の保留<br>・ むまるの<br>の<br>ななが知ら<br>・ むキュリラ<br>ほ行でのお支<br>パロ<br>ネットパンキン<br>の<br>コンピニでの<br>ローソン<br>ファミリーマー                                                                                                    | ABBRY<br>RAK MURL 、 安山手順なご確認ください。<br>R<br>様式会社ウルブロ<br>価<br>12,000 円<br>2022/03/26 23:59:00 ※時刻(#24時級数紀です<br>2022/03/26 23:59:00 ※時刻(#24時級数紀です<br>2022/03/26 23:59:00 ※時刻(#24時級数紀です<br>2022/03/26 23:59:00 ※時刻(#24時級数紀です<br>12,000 円<br>2022/03/26 23:59:00 ※時刻(#24時級数紀です<br>2022/03/26 23:59:00 ※時刻(#24時級数紀です<br>2022/03/26 23:59:00 ※時刻(#24時級数紀です)<br>2022/03/26 23:59:00 ※時刻(#24時級数紀です)<br>2022/03/26 23:59:00 ※時刻(#24時級数紀です)<br>2022/03/26 23:59:00 ※時刻(#24時級数紀です)<br>2022/03/26 23:59:00 ※時刻(#24時級数紀です)<br>2022/03/26 23:59:00 ※時刻(#24時級数紀です)<br>2022/03/26 23:59:00 ※時刻(#24時級数紀です)<br>2022/03/26 23:59:00 ※時刻(#24時級数紀です)<br>2022/03/26 23:59:00 ※時刻(#24時級数紀です)<br>2022/03/26 23:59:00 ※時刻(#24時級数紀です)<br>2022/03/26 23:59:00 ※時刻(#24時級数紀です)<br>2022/03/26 23:59:00 ※時刻(#24時級数紀です)<br>2022/03/26 23:59:00 ※時刻(#24時級数紀です)<br>2022/03/26 23:59:00 ※時刻(#24時級数紀です)<br>2022/03/26 23:59:00 ※時刻(#24時級数記です)<br>2022/03/26 23:59:00 ※時刻(#24時級数記です)<br>2022/03/26 23:59:00 ※時刻(#24時級数記です)<br>2022/03/26 23:59:00 ※時刻(#24時級数記)<br>2022/03/26 23:59:00 ※時刻(#24時級数記)<br>2022/03/26 23:59:00 ※時刻(#24時級数記)<br>2022/03/26 23:59:00 ※時刻(#250)<br>2022/03/26 23:59:00 ※時刻(#250)<br>2022/03/26 23:59:00 ※時刻(#250)<br>2022/03/26 23:59:00 ※時刻(#24)<br>2022/03/26 23:59:00 ※時刻(#250)<br>2022/03/26 23:59:00 ※時刻(#250)<br>2022/03/26 23:59:00 ※時刻(#250)<br>2022/03/26 23:59:00 ※時刻(#250)<br>2022/03/26 23:59:00 ※時刻(#250)<br>2022/03/26 23:59:00 ※時刻(#250)<br>2022/03/26 23:59:00 ※時刻(#250)<br>2022/03/26 23:59:00 ※時刻(#250)<br>2022/03/26 23:59:00 ※時刻(#250)<br>2022/03/26 23:59:00 ※時刻(#250)<br>2022/03/26 23:59:00 ※時刻(#250)<br>2022/03/26 23:59:00 ※時刻(#250)<br>2022/03/26 23:59:00 ※時刻(#250)<br>2022/03/26 25:59:00 ※時刻(#250)<br>2022/03/26 25:59:00 ※時刻(#250)<br>2022/03/26 25:59:00 ※時刻(#250)<br>2022/03/26 25:59:00 ※時刻(#250)<br>2022/03/26 25:59:00 ※時刻(#250)<br>2022/03/26 25:59:00 ※時刻(#250)<br>2022/03/26 25:59:00 ※時刻(#250)<br>2022/03/26 25:59:00 ※時刻(#250)<br>2022/03/26 25:59:00 ※時刻(#250)<br>2022/03/26 25:59:00 ※時刻(#250)<br>2022/03/26 25:59:00 ※時刻(#250)<br>2022/03/26 25:59:00 ※時刻(#250)<br>2022/03/26 25:59:50<br>2022/03/26 25:59:50<br>2022/03/26 25:50<br>2022/03/26 25:50<br>2022/03/26 25:50<br>2022/03/26 25:50<br>2022/03/26 25:50<br>2022/03/26 25:50<br>202 |                    | 【ポイント<br>※支払期<br>意下さい<br>・ 左の画面<br>い方法を                 | 】<br>限がありますので、ご注<br>`。                                                         | 支払   |
| お支払方法の<br>ご利用される決<br>・ お支払い内容<br>事業者名<br>お志場名<br>かた公共会員<br>・ セキュレラ<br>銀行でのお支<br>パロ<br>・ セキュレラ<br>の<br>の<br>、<br>の<br>、<br>の<br>、<br>、<br>、<br>の<br>、<br>、<br>、<br>の<br>、<br>、<br>、<br>、<br>、<br>、<br>、<br>、<br>、<br>、<br>、<br>、<br>、                                                                                                    | ABERT<br>RAK MURL 、 安山手順なご確認ください。<br>R<br>R (1) (2) (2) (2) (2) (2) (2) (2) (2) (2) (2                                                                                                    |                    |                                                         | 】<br>限がありますので,ご注<br>`。<br>国へ移行しますので,<br>を選択してください<br>方法を選択しますと,3<br>免明画面に移行します | 支払の  |
| お支払り方法の<br>ご利用される決<br>・ お支払い内容<br>事業者名<br>お支払の内容<br>事業者名<br>お支払の内容<br>・ お支払い内容<br>事業者名<br>たる<br>なた<br>の<br>た<br>な<br>た<br>の<br>の<br>た<br>の<br>の<br>た<br>の<br>の<br>た<br>の<br>の<br>の<br>た<br>の<br>の<br>の<br>の<br>の<br>の<br>の<br>の<br>の<br>の<br>の<br>の<br>の                                                                                                    | ABERT<br>RAK MURL 、 安山手順なご確認ください。<br>R<br>R (1) (2) (2) (2) (2) (2) (2) (2) (2) (2) (2                                                                                                    |                    | - 【ポイント<br>※支払期<br>意下さい<br>・ 左の両法<br>・ 支払い7<br>約        | 】<br>限がありますので、ご注<br>、                                                          | 支払の支 |
| お支払方法の<br>ご利用される決<br>あ支払い内容<br>事業者名<br>お支払い内容<br>事業者名<br>お支払い内容<br>事業者名<br>たま場名<br>かた上<br>の<br>なた<br>の<br>の<br>たま<br>の<br>の<br>た<br>の<br>の<br>た<br>の<br>の<br>た<br>の<br>の<br>た<br>の<br>の<br>の<br>た<br>の<br>の<br>の<br>の<br>の<br>の<br>の<br>の<br>の<br>の<br>の<br>の<br>の                                                                                                    | ABER<br>AFA MURL - 支払手順をご確認ください。                                                                                                    |                    |                                                         | 】<br>限がありますので、ご注<br>、                                                          | 支払の方 |
| お支払方法の<br>ご利用される決<br>・ お支払い内容<br>事業者名<br>お支払金額<br>が支払の内容<br>・ お支払い内容<br>の<br>たまって<br>たまって<br>の<br>な<br>たい内容<br>・<br>たまって<br>の<br>た<br>で<br>の<br>た<br>で<br>の<br>の<br>大<br>県<br>型<br>型<br>料<br>・<br>た<br>で<br>の<br>の<br>、<br>の<br>の<br>の<br>、<br>の<br>の<br>の<br>の<br>の<br>の<br>の<br>の<br>の<br>の<br>の<br>の<br>の                                                                                                    | ABERTY<br>RAK MURL 、 安山手順なご確認ください。<br>R<br>R 式会社ウルブロ<br>準<br>12,000 円<br>2022/03/26 23:59:00 ※時刻(#24時候長紀です<br>2022/03/26 23:59:00 ※時刻(#24時候長紀です<br>2023/03/26 23:59:00 ※時刻(#24時候長紀です<br>2023/03/26 25:59:00 ※時刻(#24時候長紀です<br>2023/03/26 25:59:00 ※時間(#24時候長紀です<br>2023/03/26 25:59:00 ※時間(#24時候長紀です<br>2023/03/26 25:59:59:00 ※時間(#24時候長紀です<br>2023/03/26 25:59:00 ※時間(#24時候長紀です<br>2023/03/26 25:59:50 ※時間(#24時候長紀です<br>2023/03/26 25:59:50 ※時間(#24時候長紀です<br>2023/03/26 25:59:50 ※時間(#24時候長紀です<br>2023/03/26 25:59:50 ※時間(#24時候長紀です<br>2023/03/26 25:59:50 ※時間(#24時候長紀です<br>2023/03/26 25:59:50 ※時間(#24)<br>2023/03/26 25:50 ***********************************                           |                    |                                                         | 】<br>限がありますので、ご注<br>、                                                          | 支払の方 |

・振込完了から入構ゲートカードが郵送されるまで、**1~2週間程度**かかります。(郵送までにかかる期間は,申請時期により異なります)

### (参考) コンビニでのお支払い (ミニストップ)を選択した場合

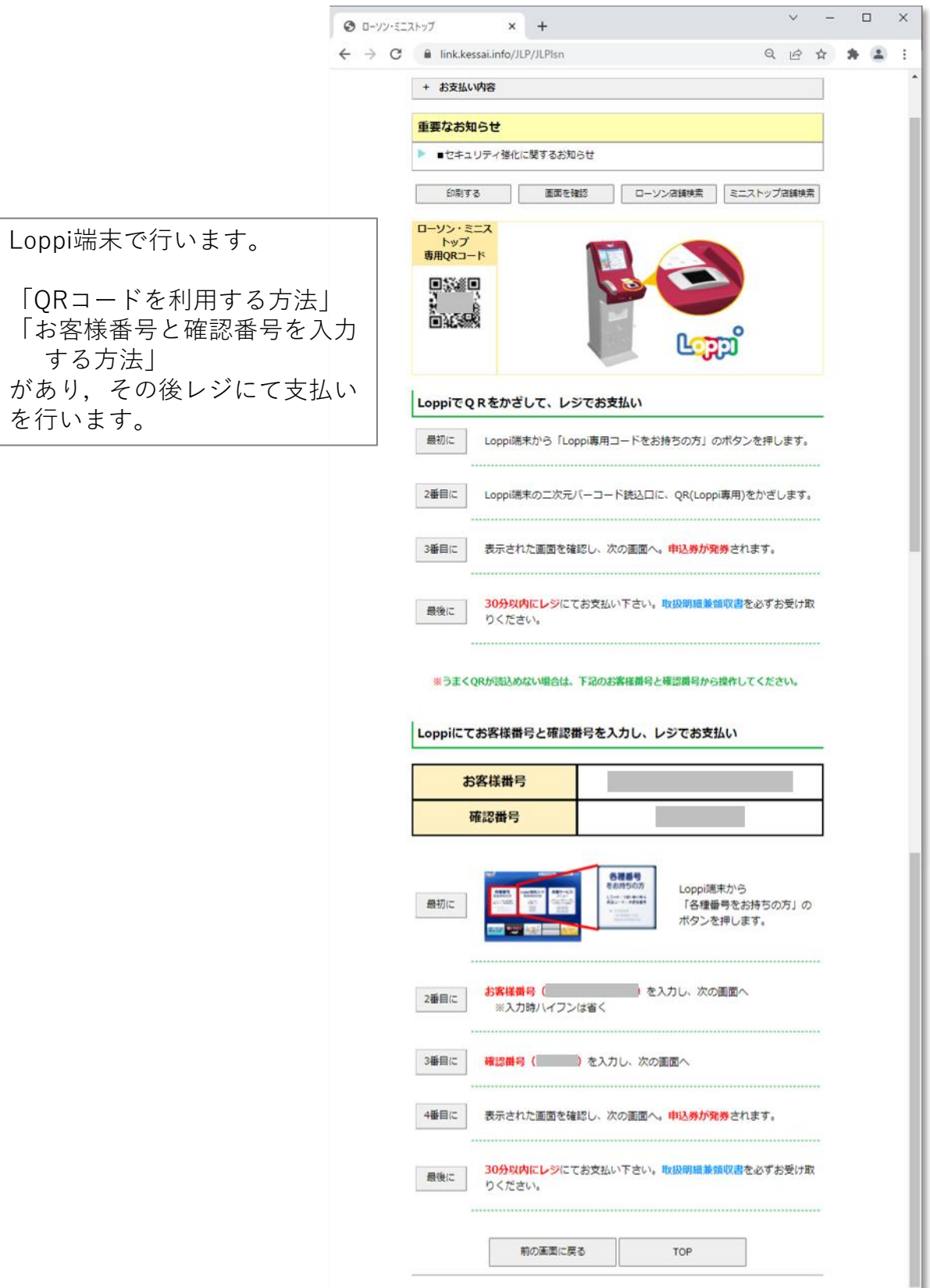

#### (参考) 銀行でのお支払い(ATM)を選択した場合

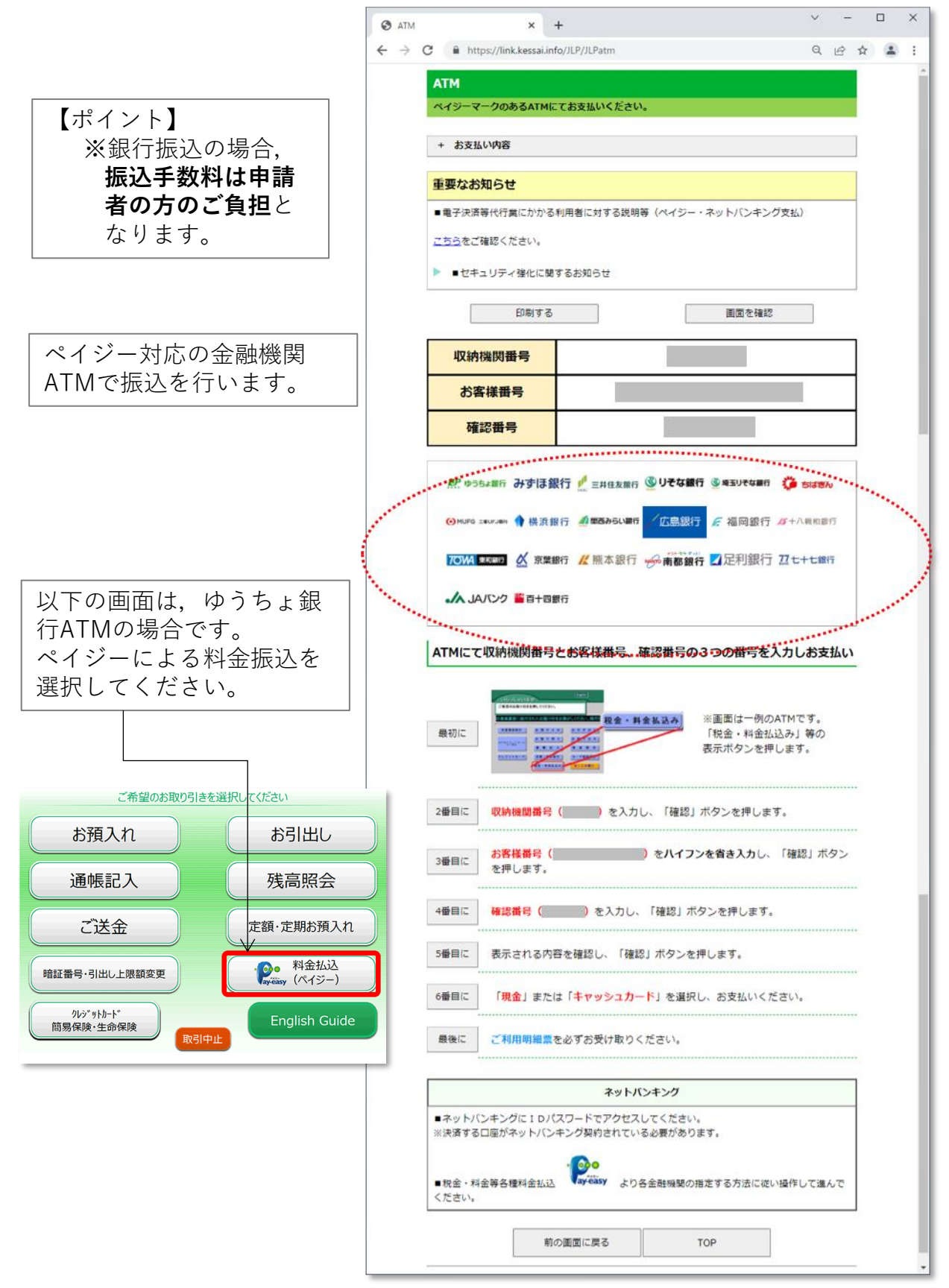

17

4-3. その他

・領収書等の扱いについては、以下の通りとしますのでご了承ください

収納委託業者から大学への入金に6か月以上要するため、領収書ではなく 大学が発行する「支払証明書」(PDF)で対応します。
支払証明書が必要な場合は,個別に対応しますので 岐阜大学入構管理システム<u>nyuko@t.gifu-u.ac.jp</u>
までメールでご連絡ください。
(申請内容を確認できる,氏名,入構カード番号,支払金額,支払方法等 をメール本文に記載してください。発行後,PDFをメールで送付します。
また,支払証明書の宛名は申請名となります。)
※ただし、支払証明書は、収納委託業者より入金についての確認が取れて からの発行となります。発行まで3か月程度かかることがありますので ご了承ください。

・業者の方向けのFAQをまとめました

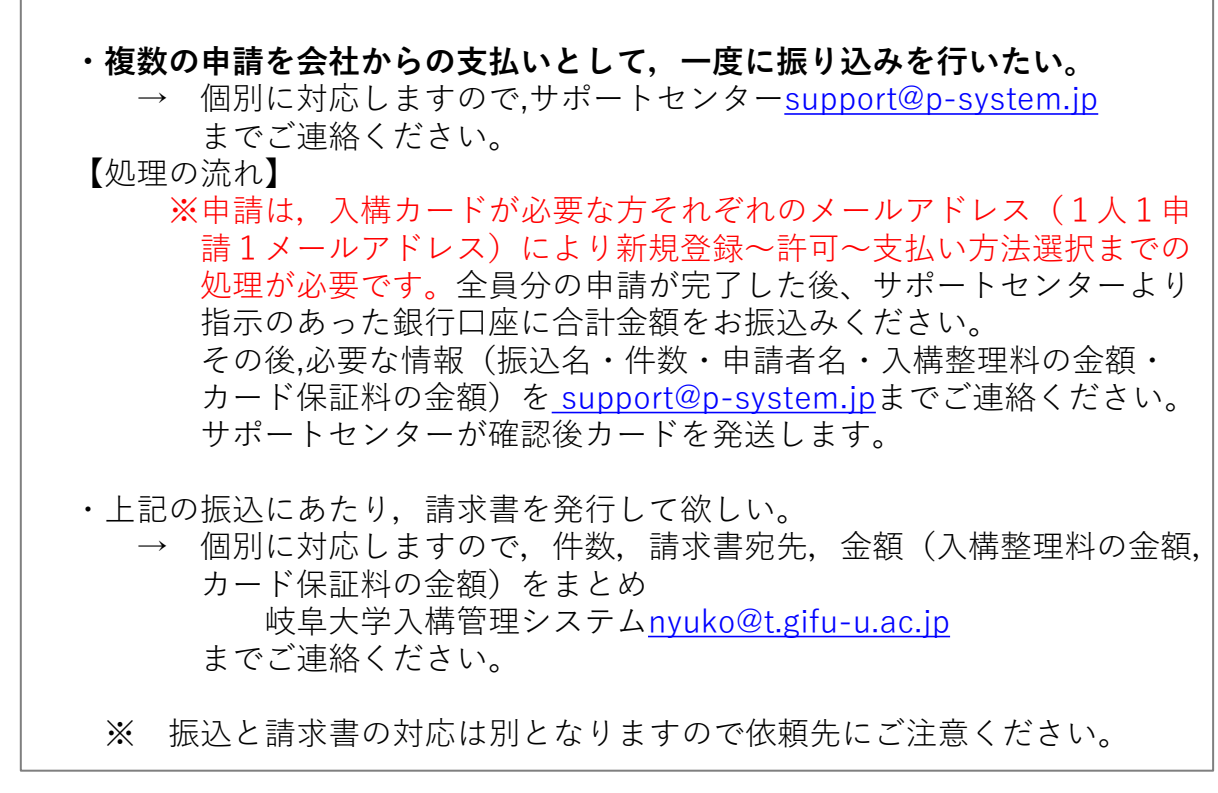

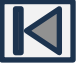

### 5. カード発送

・入構ゲートカードが発送されると、アカウント登録メールアドレス に、お知らせのメール(下図)が届きます

| 返信 🔻                                                                                | 移動 削除 迷惑メール報告 印刷 その                                                                                                    | Q メー/                                                 |
|-------------------------------------------------------------------------------------|----------------------------------------------------------------------------------------------------|-------------------------------------------------------|
| - 戻る                                                                                |                                                                                                    | ট ↓ 1                                                 |
| om <sub>岐阜大</sub> :                                                                 | 学入構申請システム                                                                                                    | ^                                                     |
| 証 このメー                                                                              | ールの認証情報                                                                                                    |                                                       |
|                                                                                     |                                                                                                    | *****                                                 |
| 入横由詰システ                                                                             | ん】カード発送の準備に入りました                                                                                                    |                                                       |
| ///////////////////////////////////////                                             |                                                                                                    | M TOTOOTE X 10.01                                     |
| 様                                                                                   |                                                                                                    |                                                       |
|                                                                                     |                                                                                                    |                                                       |
| 入構ゲ-                                                                                | の発送準備に入りました。                                                                                                    |                                                       |
|                                                                                     |                                                                                                    |                                                       |
|                                                                                     |                                                                                                    |                                                       |
|                                                                                     |                                                                                                    |                                                       |
| は自大学入構                                                                              | 1日語システムサポートセンターです                                                                                                    |                                                       |
| 皮 <u>阜大</u> 学入樟                                                                     | 申請システムサポートセンターです。                                                                                                    |                                                       |
| 岐阜大学入様                                                                              | 申請システムサポートセンターです。                                                                                                    |                                                       |
| 岐阜大学入様                                                                              | 申請システムサポートセンターです。<br>ハードが間もなく発送となります。下記の住所                                                                                                    | 宛に発送させて頂きますので、発                                       |
| 岐阜大学入様<br>入構ゲートた<br>送先に誤りか                                                          | 申請システムサポートセンターです。<br>カードが間もなく発送となります。下記の住所<br>「ある場合は、速やかにご連絡ください。                                                                                                    | 宛に発送させて頂きますので、発                                       |
| 岐阜大学入権<br>入構ゲートた<br>送先に誤りカ<br>1~2週間経                                                | 朝申請システムサポートセンターです。<br>ハードが間もなく発送となります。下記の住所<br>ある場合は、速やかにご連絡ください。<br>そってもお手元に届かない場合は、窓口担当者                                                                                                    | 苑に発送させて頂きますので、発<br>までお問い合わせください。                      |
| 岐阜大学入権<br>入構ゲートた<br>送先に誤りか<br>1~2週間経                                                | 申請システムサポートセンターです。<br>コードが間もなく発送となります。下記の住所<br>「ある場合は、速やかにご連絡ください。<br>そってもお手元に届かない場合は、窓口担当者                                                                                                    | 宛に発送させて頂きますので、発<br>までお問い合わせください。                      |
| 岐阜大学入権<br>入構ゲートた<br>送先に誤りか<br>1~2週間約                                                | 申請システムサポートセンターです。<br>フードが間もなく発送となります。下記の住所<br>「ある場合は、速やかにご連絡ください。<br>≧ってもお手元に届かない場合は、窓口担当者                                                                                                    | 宛に発送させて頂きますので、発<br>までお問い合わせください。                      |
| 岐阜大学入権<br>入構ゲートた<br>送先に誤りカ<br>1~2週間約                                                | 申請システムサポートセンターです。<br>カードが間もなく発送となります。下記の住所<br>がある場合は、速やかにご連絡ください。<br>そってもお手元に届かない場合は、窓口担当者                                                                                                    | 宛に発送させて頂きますので、発<br>までお問い合わせください。                      |
| 岐阜大学入権<br>入構ゲートナ<br>送先に誤りカ<br>1~2週間紹                                                | 申請システムサポートセンターです。<br>カードが間もなく発送となります。下記の住所<br>がある場合は、速やかにご連絡ください。<br>そってもお手元に届かない場合は、窓口担当者                                                                                                    | 宛に発送させて頂きますので、発<br>までお問い合わせください。                      |
| 岐阜大学入権<br>入構ゲートた<br>送先に誤りカ<br>1~2週間紹<br>樹                                           | 朝申請システムサポートセンターです。<br>カードが間もなく発送となります。下記の住所<br>がある場合は、速やかにご連絡ください。<br>そってもお手元に届かない場合は、窓口担当者                                                                                                    | 宛に発送させて頂きますので、発<br>までお問い合わせください。                      |
| 岐阜大学入様<br>入構ゲートた<br>送先に誤りか<br>1~2 週間約<br>椅                                          | 申請システムサポートセンターです。<br>コードが間もなく発送となります。下記の住所<br>がある場合は、速やかにご連絡ください。<br>そってもお手元に届かない場合は、窓口担当者                                                                                                    | 宛に発送させて頂きますので、発<br>までお問い合わせください。                      |
| 岐阜大学入様<br>入構ゲートた<br>送先に誤りか<br>1~2週間約<br>椅                                           | 申請システムサポートセンターです。<br>カードが間もなく発送となります。下記の住所<br>がある場合は、速やかにご連絡ください。<br>そってもお手元に届かない場合は、窓口担当者<br>                                                                                                    | 宛に発送させて頂きますので、発<br>までお問い合わせください。                      |
|                                                                                     | <ul> <li>         ・・・・・・・・・・・・・・・・・・・・・・・・・・・・・</li></ul>                                                                                                    | 宛に発送させて頂きますので、発<br>までお問い合わせください。                      |
| 岐阜大学入様<br>入構ゲートた<br>送先に誤りか<br>1~2週間紹<br>植<br>ログイン用U                                 | 申請システムサポートセンターです。<br>カードが間もなく発送となります。下記の住所<br>ある場合は、速やかにご連絡ください。<br>そってもお手元に届かない場合は、窓口担当者<br><br>を<br>RL https://p-system.jp/login                                                                                                    | 宛に発送させて頂きますので、発<br>までお問い合わせください。                      |
| 岐阜大学入様<br>入構ゲートた<br>送先に誤りか<br>1~2週間経<br>ログイン用U<br>※このメール                            | <ul> <li>         ・・・・・・・・・・・・・・・・・・・・・・・・・・・・・</li></ul>                                                                                                    | 「宛に発送させて頂きますので、発<br>までお問い合わせください。<br>いただけますようお願いいたしま  |
| 岐阜大学入様<br>入構ゲートた<br>送先に誤りか<br>1~2週間紹<br>ログイン用U<br>※このメール<br>す。                      | <ul> <li>         ・         ・         ・</li></ul>                                                                                                    | 宛に発送させて頂きますので、発<br>までお問い合わせください。<br>いただけますようお願いいたしま   |
| 岐阜大学入様<br>入構ゲートた<br>送先に誤りカ<br>1~2週間約<br>ログイン用U<br>※このメール<br>(このメール                  | 申請システムサポートセンターです。<br>カードが間もなく発送となります。下記の住所<br>ある場合は、速やかにご連絡ください。<br>そってもお手元に届かない場合は、窓口担当者<br><br>RL https://p-system.jp/login<br>ノにお心当たりの無い方は、このメールを削除<br>ノに関する問合せ先)                                                                                                    | 宛に発送させて頂きますので、発<br>までお問い合わせください。<br>いただけますようお願いいたしま   |
| 岐阜大学入様<br>入構ゲートた<br>送先に誤りか<br>1~2週間紹<br>ログイン用U<br>※ このメール<br>す。<br>(このメール<br>は日本学り# | <ul> <li>         ・・・・・・・・・・・・・・・・・・・・・・・・・・・・・</li></ul>                                                                                                    | 宛に発送させて頂きますので、発<br>までお問い合わせください。<br>ないただけますようお願いいたしま  |
| 岐阜大学入様<br>入構ゲートた<br>送先に誤りか<br>1~2週間紹<br>ログイン用U<br>※このメール<br>岐阜大学入様                  | <ul> <li>         申請システムサポートセンターです。         <ul> <li>             ードが間もなく発送となります。下記の住所             がある場合は、速やかにご連絡ください。             </li> <li>             こてもお手元に届かない場合は、窓口担当者             </li> </ul> </li> <li>         RL https://p-system.jp/login         <ul> <li></li></ul></li></ul> | 「宛に発送させて頂きますので、発<br>までお問い合わせください。<br>れいただけますようお願いいたしま |

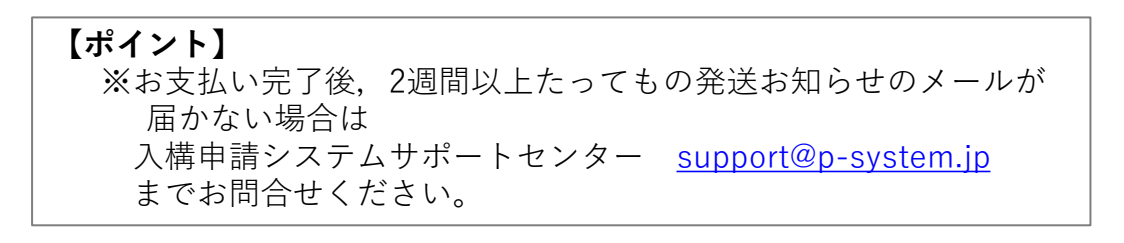

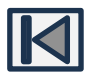

6. カード紛失した場合

・ログインを行ってください(2. ログイン参照)

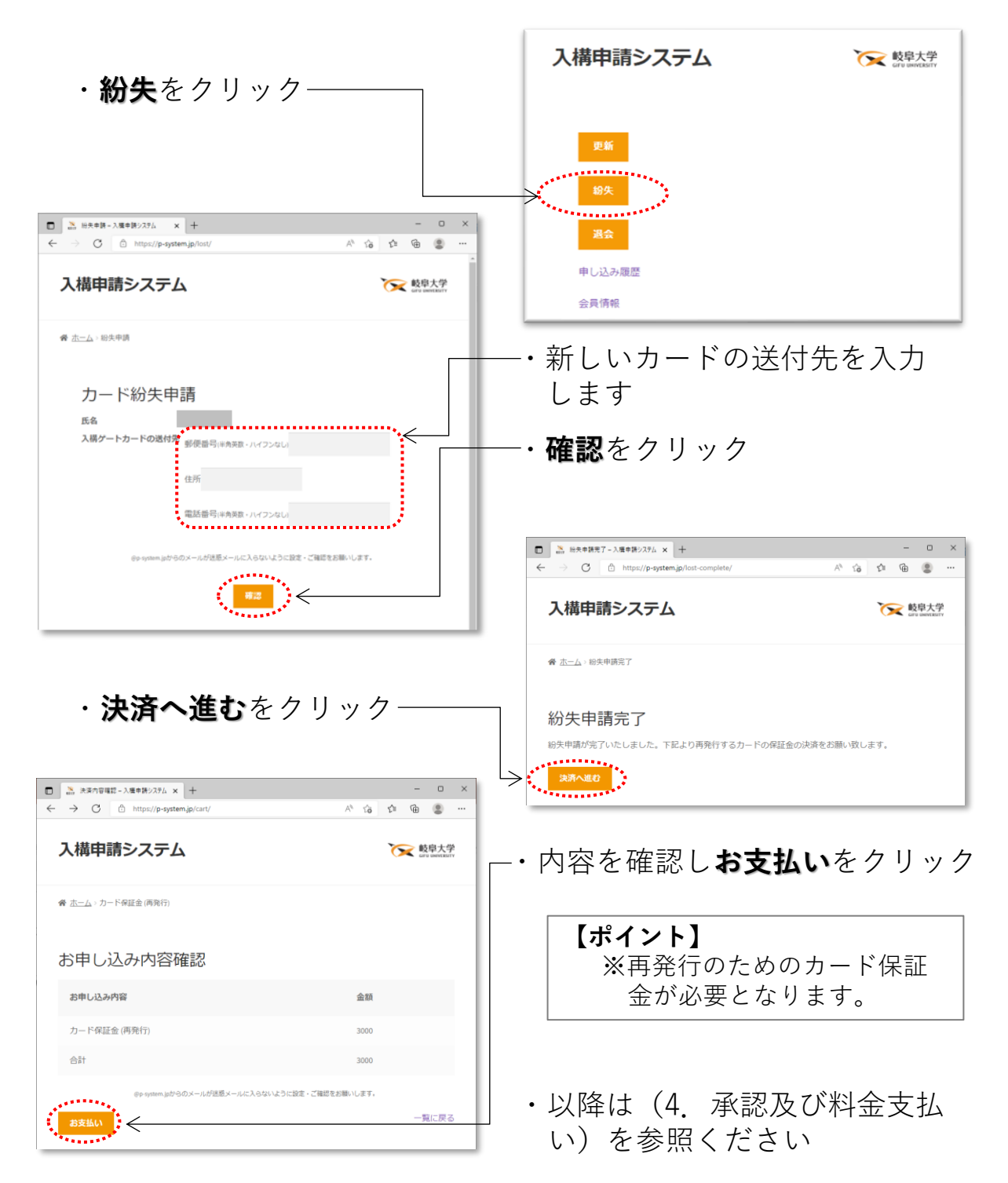

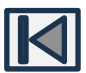

- 7. 退会(利用中止)する場合
  - ・ログインを行ってください(2. ログイン参照)
  - ・**退会**をクリック

| 入構申請システム                                                                                                   | <b>长</b><br>GTU UNVERSITY             | □         2: ±± - 3.###/276         x         +           ←         ···································· | - 0 X                                 |
|----------------------------------------------------------------------------------------------------|---------------------------------------|----------------------------------------------------------------------------------------------------|---------------------------------------|
|                                                                                                    |                                       | 入構申請システム                                                                                                 | · · · · · · · · · · · · · · · · · · · |
| 更新                                                                                                    |                                       | <b>梁</b> <u>杰—ム</u> 、遺余                                                                                  |                                       |
| 紛失                                                                                                    |                                       | 退会申請                                                                                                    |                                       |
|                                                                                                    |                                       | 氏名<br>決済済み申し込み                                                                                           |                                       |
| 申し込み履歴                                                                                                    |                                       | 日分<br>所服                                                                                                 |                                       |
|                                                                                                    |                                       | 開約期間 2022年度第1四半期(4月~6月<br>第会希望日 2022/02/25 6月                                                            | 3) ~第4四半期(翌年1月~3月)                    |
| ・退会希望日、逃                                                                                                   | 豆金を受ける銀                               | 国家会学定会顧<br>第会学定会顧<br>12000円                                                                              | たの過金予定額は以下の通りです。                      |
| 行口座の情報を                                                                                                    | を入力します                                | 都行名<br>支店名                                                                                               |                                       |
| <ul> <li>・確認をクリック</li> </ul>                                                                               | 7                                     | 口座破別 董道〇<br>口座最终                                                                                         |                                       |
|                                                                                                    |                                       | 口能名面                                                                                                    |                                       |
| ・内容を確認して                                                                                                   | 〔 <b>送信</b> を                         |                                                                                                    |                                       |
|                                                                                                    | クリック                                  |                                                                                                    |                                       |
| □         二 点水中排電ビーン瓶中掛ジスラム × +           ←         →         〇         https://p-system.jp/quite-confirm/ | <br>A Q & & Q A                       | 【ポイント】                                                                                                   |                                       |
| 入構申請システム                                                                                                   |                                       | )<br>退会申請後, <u>必ず各部局担</u><br>してください。カード返却:                                                               | <u>当者までカードを返却</u><br>が確認された後に返金       |
| ∯ <u>杰一厶</u> , 進会中請確認                                                                                      |                                       | の手続きが行われます。                                                                                              |                                       |
| 退会申請                                                                                                    | · · · · · · · · · · · · · · · · · · · | ※入構カードが返却されない                                                                                            | 場合,カード保証金                             |
| 決済済み申し込み                                                                                                   |                                       | (3,000円)の返還はできませ<br>紛失等により入構カードを                                                                         | こん。<br>返却できない場合は                      |
| 身分<br>所属<br>契約期間 2022年度第123半期(4月~6月)~第                                                                     | 4四半期 (翌年1月~3月)                        | 退会申請後、必ず各部局担                                                                                             | 当者までお申し出く                             |
| 混会希望日 2022-03-25<br>変合予定金額 上記日程で退会した場合、あなたの混                                                               | 金予支額は以下の通りです。                         | <u>/2000</u>                                                                                             |                                       |
| 12000円<br>販金口座結報 銀行名<br>支広名                                                                                | 2                                     | )6月・9月・12月に退会される<br>に申請してください。                                                                           | 方は、当該月の末日迄                            |
| ロ連接類 音通口定<br>口座通行<br>口座る職<br>反合 天氏                                                                         | 3                                     | )退会希望日を過ぎた後に承<br>退会希望日を元に計算され                                                                            | 認されても、返金額は<br>ます。                     |
| *********                                                                                                  | · [                                   |                                                                                                    |                                       |

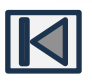

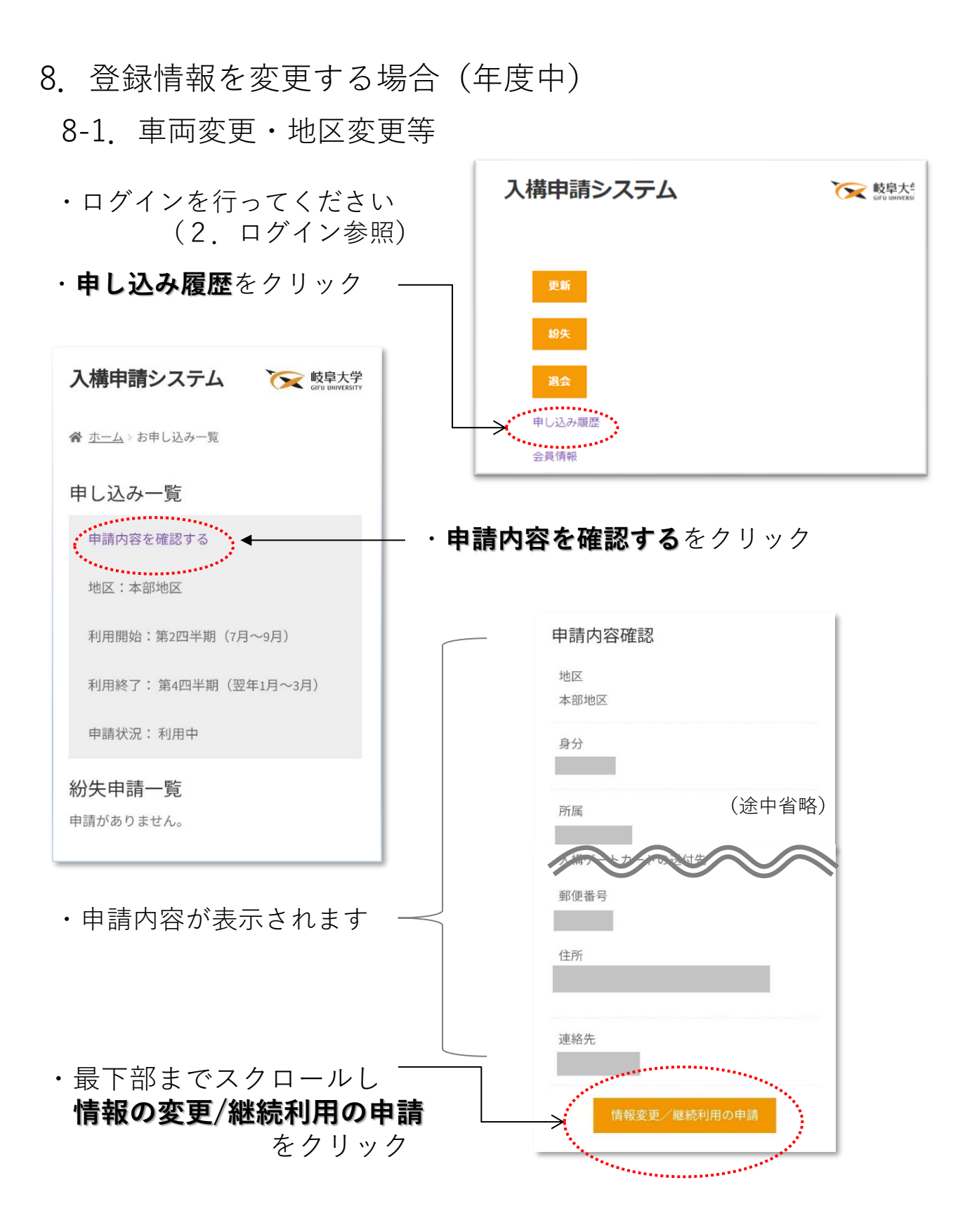

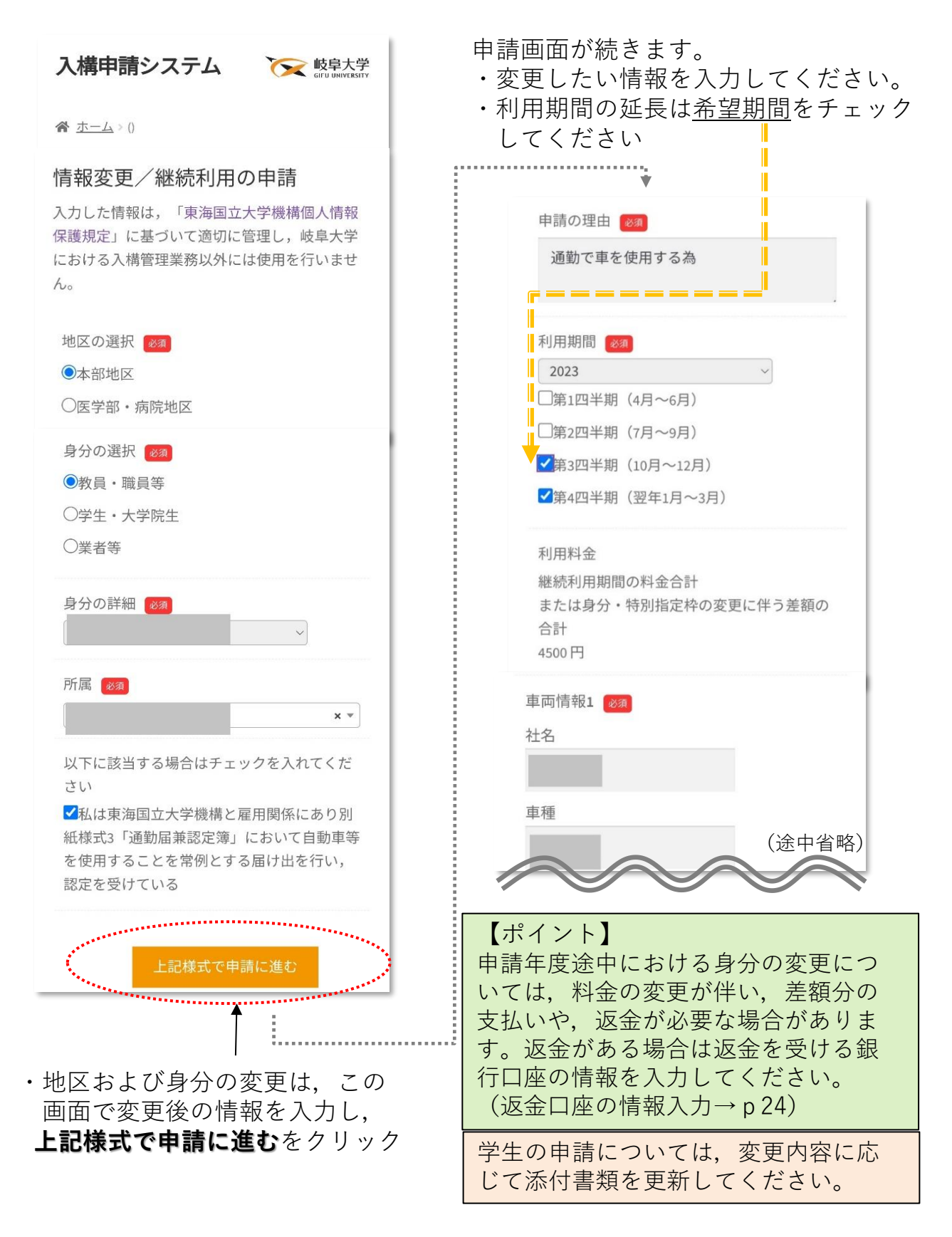

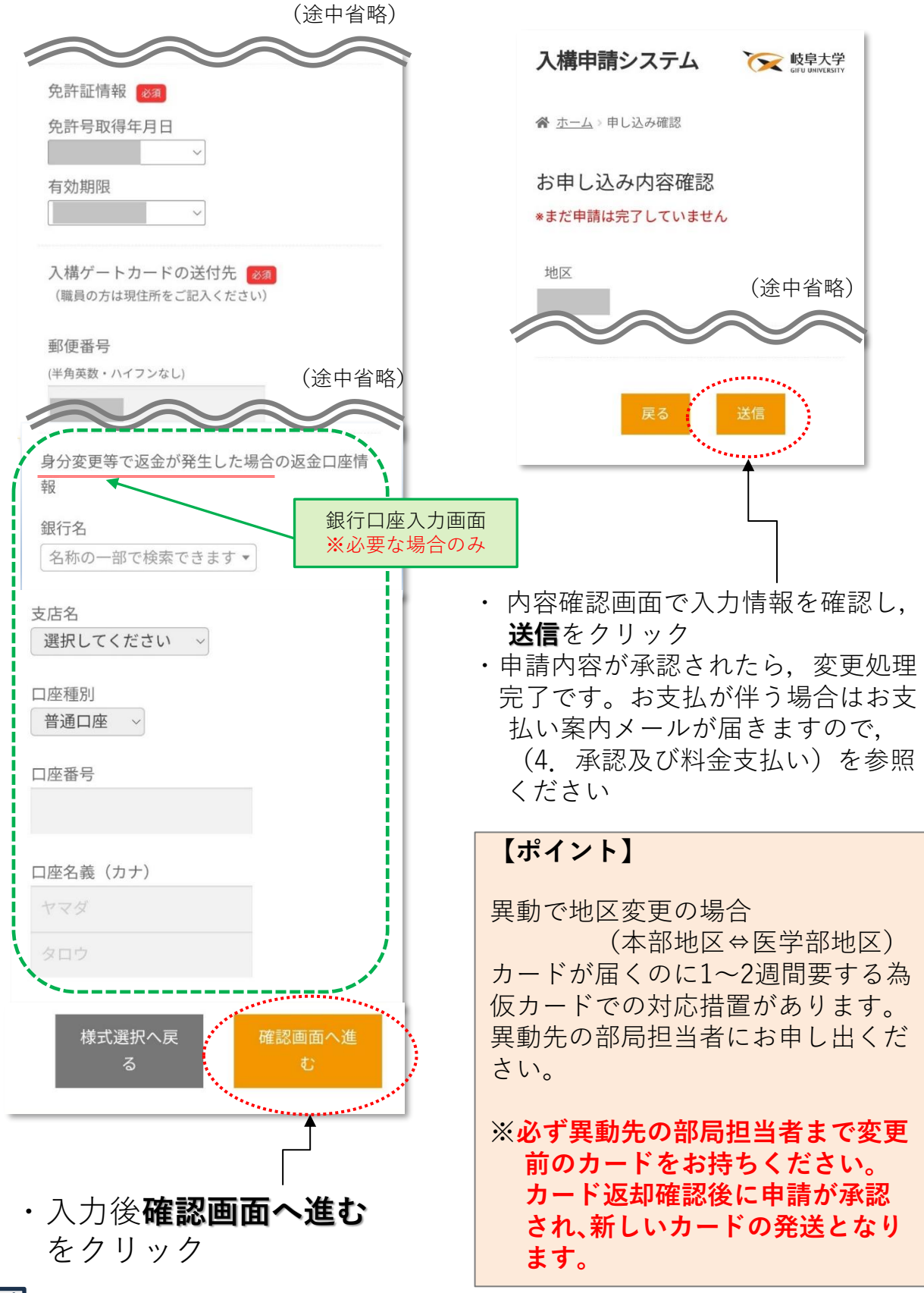

8-2. 会員情報変更(氏名・メールアドレス)

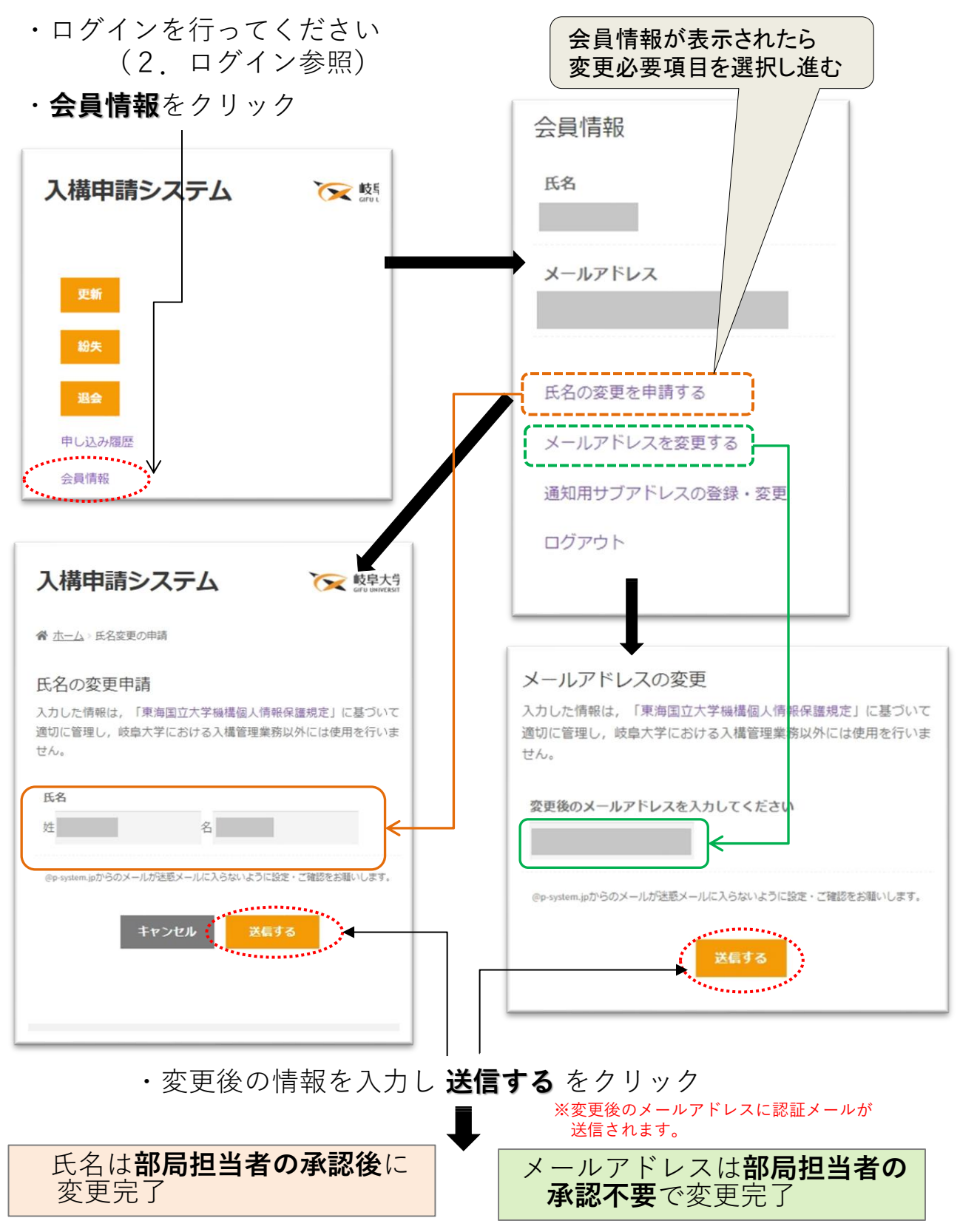

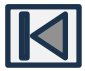

- 9. 継続利用申請(年度更新)
  - ・<u>現在利用しているカードのデータを引き継ぐため</u>,
     登録済みのアカウント(メールアドレス)でログインを行ってください
     (2. ログイン参照)
    - ※ログインメールアドレスを忘れた,または変更してしまいログインできない 場合は,https://p-system.jp/faq/(よくある質問について)を参照ください

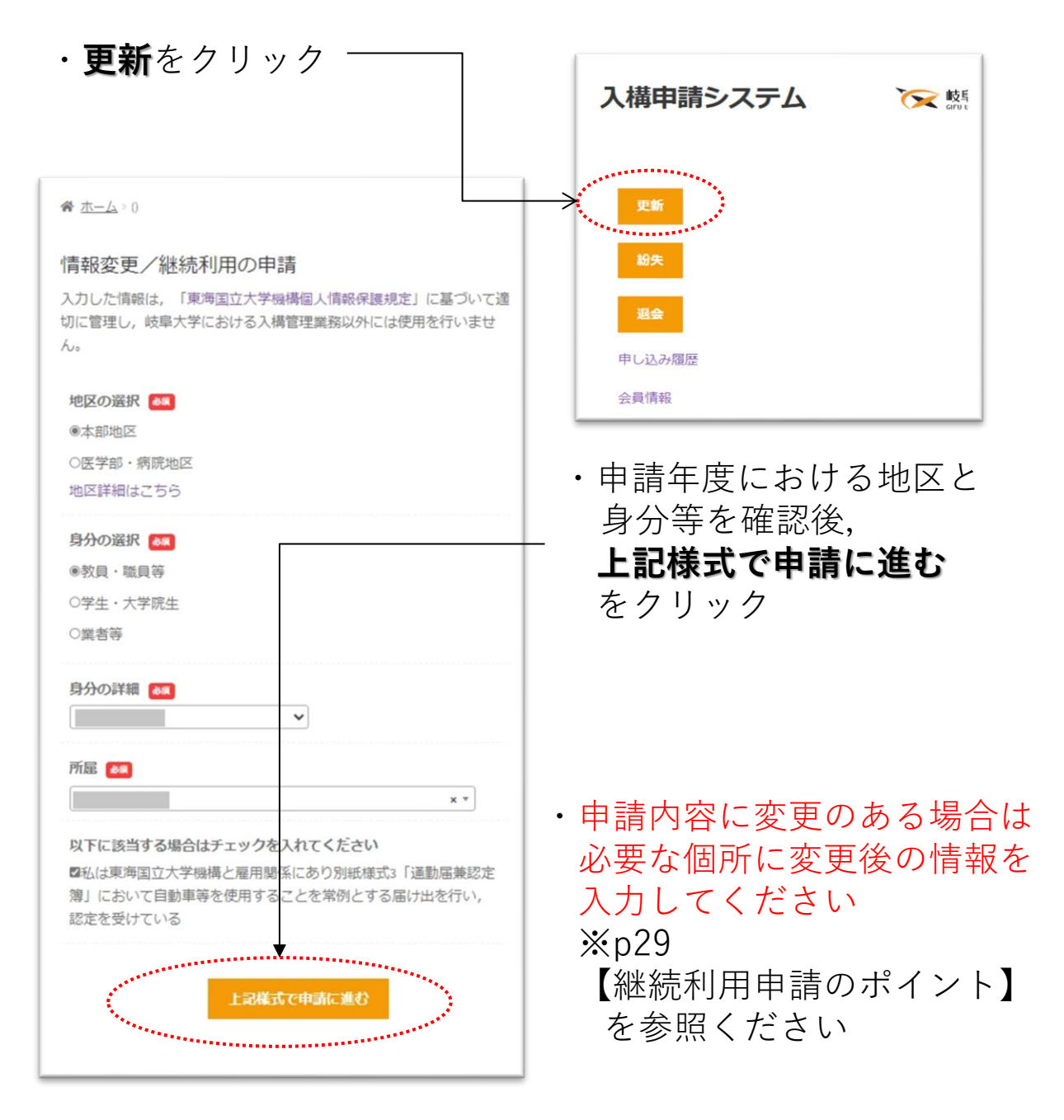

| 入構申請システム 🕞 🔀                                                                  | ・申請画面が続きます                                                                                                 |
|-------------------------------------------------------------------------------|----------------------------------------------------------------------------------------------------|
| 情報変更/継続利用の申請<br>入力した情報は,「東海国立大学機構個人情報保護規定」に<br>切に管理し,岐阜大学における入構管理業務以外には使用を行ん。 | ・『利用期間』は更新する年』<br>と希望期間を正しく選択し<br>てください                                                                    |
| 地区の選択 💩<br>本部地区<br>身分の選択 💩                                                    | ※年度更新の受付開始日<br>は2月中旬以降です                                                                                   |
| 教員・職員等<br>身分の詳細 🖉                                                             | 申請の理由                                                                                                    |
| <b>所屋 ⊠</b><br>所属<br>(途中省略)                                                   | 利用期間 ▲       2025       2025年度の申請の場合は「2025」を選んでください。                                                       |
|                                                                               | <ul> <li>✓第1四半期(4月~6月)</li> <li>✓第2四半期(7月~9月)</li> <li>✓第3四半期(10月~12月)</li> <li>✓第4四半期(翌年1月~3月)</li> </ul> |
|                                                                               | 利用料金<br>継続利用期間の料金合計<br>または身分・特別指定枠の変更に伴う差額の<br>合計<br>円<br>(途中省略)                                           |

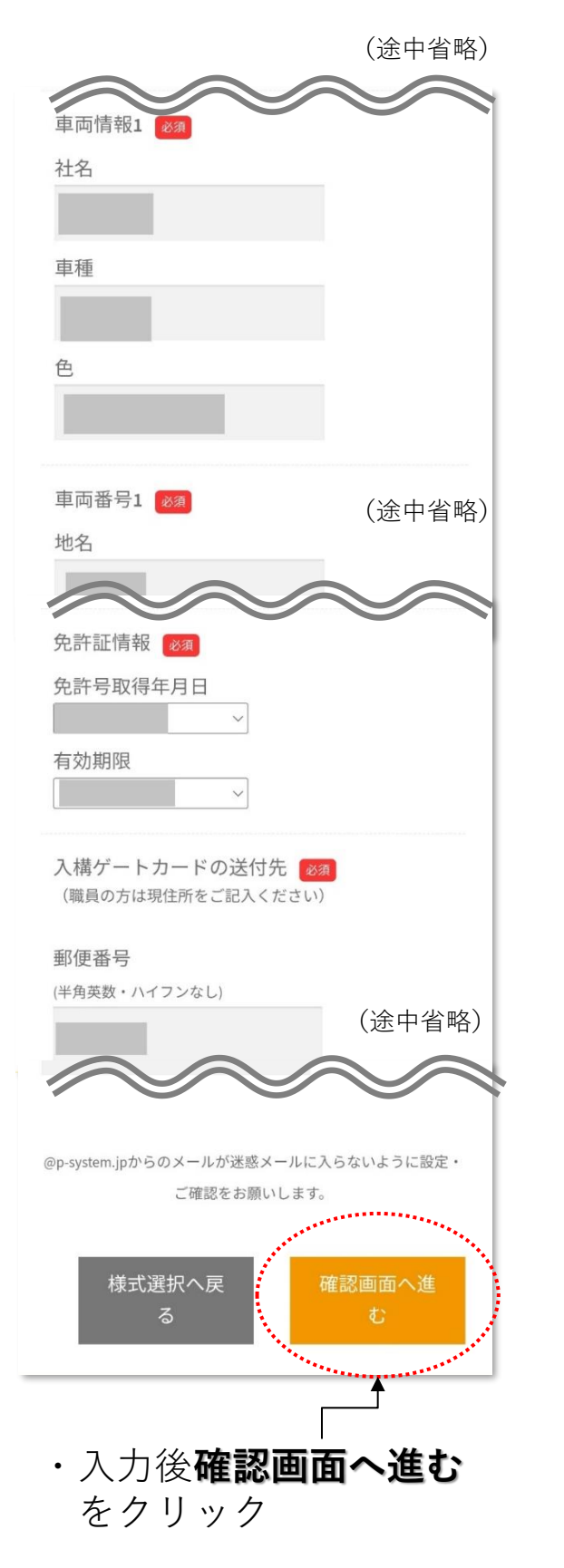

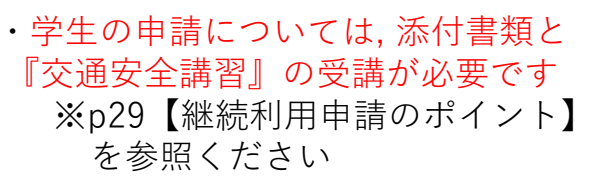

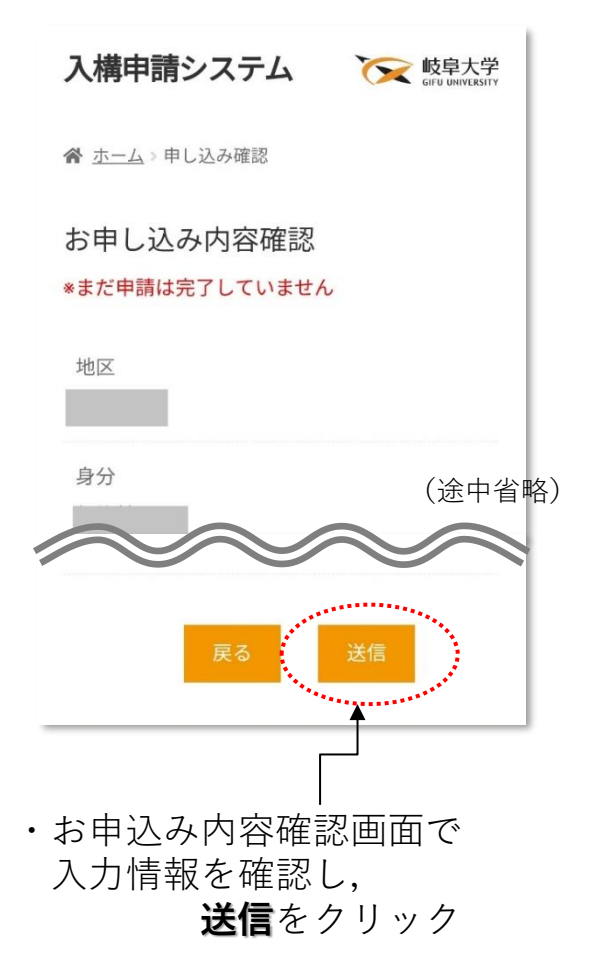

 ・申請内容が承認されると,お支 払い案内のメールが届きます ので(4. 承認及び料金支払い)
 を参照ください

#### お支払いが完了すると、入構カ ードの利用期間が延長されます

#### 【継続利用申請のポイント】

- ・同地区で継続申請の場合、現在ご利用の入構カードを引続き使用していただけます。
- ・<u>学生(大学院生を含む)以外</u>の継続利用申請については、申請情報 の内容に変更が無い場合のみ、部局担当者の承認は不要です。
- ・学生(大学院生を含む)の申請については、添付書類と、交通安全 講習の受講及び部局担当者による承認が必要です。

※交通安全講習について

学生の入構申請には,<u>教育推進・学生支援機構主催</u>の『交通安全講習』 の受講が必要です。各学部等担当者による受講確認後に申請が受理 されます。

不明な点は,各部局学務担当窓口 学務部学生支援課(サークル) までお問合せください。

- ・継続申請時に地区、身分、所属及び車両情報変更が可能です。
  - ※① 身分や所属変更については、許可担当窓口や料金に変更が伴う場合があります。

(例:教員⇔非常勤職員,学生⇒職員,サークル⇒学部生等)

- ※② 異動等により地区変更を伴う所属変更(本部地区⇔医学部地区)が ある場合,継続利用申請をされると許可担当窓口は自動的に異動 先部局へ変更となります。必ず異動先の部局担当者まで地区変更 前のカードをお持ちください。カード返却確認後に申請が承認さ れ、新しいカードの発送となります。カードが届くのに1~2週 間要する為,仮カードでの対応措置があります。異動先の部局担 当者にお申し出ください。
- ※③ 会員情報変更(氏名・メールアドレスの変更)は8-2(p.25)を参照 ください。

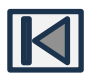

## 10. お問い合わせ

 ・入構申請システムに関するお問い合わせ <u>support@p-system.jp</u>

 その他入構ゲートシステム全般に関するお問い合わせ <u>nyuko@t.gifu-u.ac.jp</u>

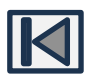